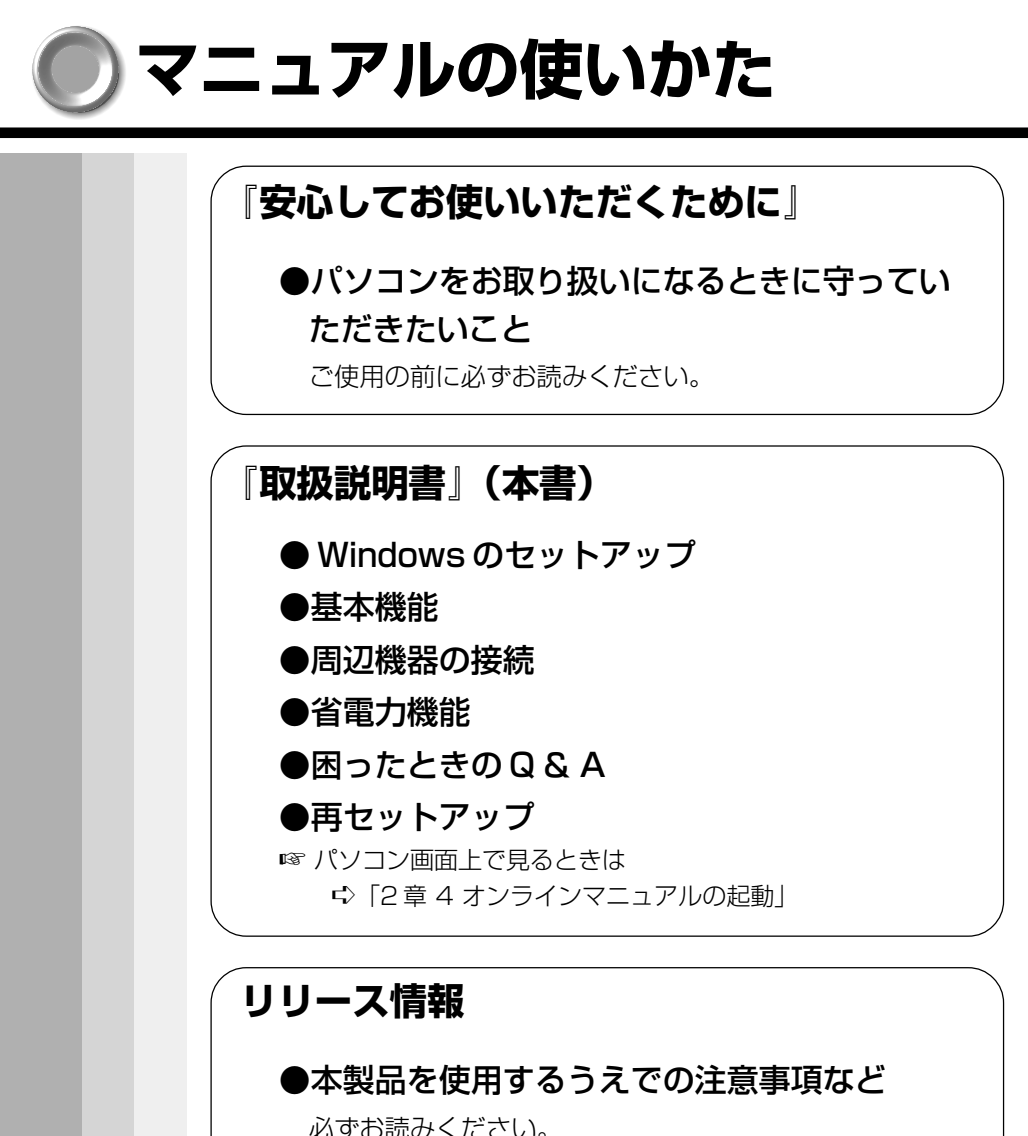

必ずの読みください。 本製品の電源を入れた状態で、[スタート] メニュー - [は じめに] - [リリース情報] をクリックするとご覧になれ ます。

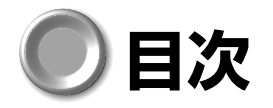

| マ:  | ニュアルの使いかた                  | 1  |
|-----|----------------------------|----|
| 目之  | 欠                          | 2  |
| はし  | じめに                        | 6  |
| 本讀  | 書の読みかた1                    | 0  |
| 日常  | 常の取り扱い1                    | З  |
|     |                            |    |
| 1章: | 電源を入れる前に1                  | 9  |
| 1   | 各部の名称                      | 0  |
| 2   | 周辺機器の接続場所2                 | 3  |
| 3   | パソコンの準備2                   | 5  |
|     | 1 電源に接続する2                 | 25 |
|     | 2 ディスプレイを開ける2              | 26 |
|     | 3 電源に関する表示2                | 27 |
| 4   | バッテリの充電2                   | 8  |
|     | 1 バッテリ駆動で使うために             | 28 |
|     | 2 バッテリの充電2                 | 28 |
|     | 3 バッテリに関する表示               | 80 |
| 5   | アキュポイントIIとコントロールボタンの使いかた…3 | 1  |
| 6   | キーボード                      | 2  |
| 7   | サウンド                       | 1  |
|     | 1 スピーカの音量を調整する             | 1  |
|     | 2 システムスピーカについて             | З  |

| 2章           | 電源を入れて切るまで                                                                                                    | 45                    |
|--------------|----------------------------------------------------------------------------------------------------|-----------------------|
| 1            | 電源を入れる                                                                                                    | 46                    |
| 2            | 初めて電源を入れるとき                                                                                                    | 48                    |
|              | 1 Windows 98のセットアップ                                                                                                    | 49                    |
|              | 2 Windows 2000 のセットアップ                                                                                                    | 56                    |
|              | 3 ユーザ登録をする                                                                                                    | 64                    |
| 3            | 電源を切る                                                                                                    | 66                    |
|              | 1 Windows 98の場合                                                                                                    | 68                    |
|              | 2 Windows 2000の場合                                                                                                    | 73                    |
| 4            | オンラインマニュアルの起動                                                                                                    | 77                    |
|              |                                                                                                    |                       |
| 3章           | パソコンを持ち歩く                                                                                                    | 79                    |
| 3章<br>1      | ・ <b>パソコンを持ち歩く</b><br>バッテリを使う                                                                                                    | <b>79</b><br>80       |
| 3章<br>1      | <ul> <li>パソコンを持ち歩く</li> <li>バッテリを使う</li></ul>                                                                                                    | <b>79</b><br>80<br>80 |
| 3章<br>1      | <ul> <li>パソコンを持ち歩く</li> <li>バッテリを使う</li> <li>1 バッテリ充電量を確認する</li></ul>                                                                                                    |                       |
| 3章<br>1      | <ul> <li>パソコンを持ち歩く</li></ul>                                                                                                    |                       |
| 3章<br>1      | パソコンを持ち歩く         バッテリを使う         1 バッテリ充電量を確認する         2 時計用バッテリ         3 バッテリの使用時間         4 バッテリパックを交換する                                                                        |                       |
| 3章<br>1<br>2 | パソコンを持ち歩く         バッテリを使う         1 バッテリ充電量を確認する         2 時計用バッテリ         3 バッテリの使用時間         4 バッテリパックを交換する         大容量バッテリを使う                                                     |                       |
| 3章<br>1<br>2 | パソコンを持ち歩く         バッテリを使う         1 バッテリ充電量を確認する         2 時計用バッテリ         3 バッテリの使用時間         4 バッテリパックを交換する         大容量バッテリを使う         1 大容量バッテリパックの取り付け/取りはずし                     |                       |
| 3章<br>1<br>2 | パソコンを持ち歩く         バッテリを使う         1 バッテリ充電量を確認する         2 時計用バッテリ         3 バッテリの使用時間         4 バッテリパックを交換する <b>大容量バッテリを使う</b> 1 大容量バッテリパックの取り付け/取りはずし         2 パソコン本体への取り付け/取りはずし |                       |

| 4章  | ハードウェアについて               | 93  |
|-----|--------------------------|-----|
| 1   | 周辺機器の取り付けについて            | 94  |
| 2   | 機能を拡張する                  | 95  |
| 3   | PC カードを使う                | 100 |
| 4   | フロッピーディスクを使う             | 104 |
|     | 1 フロッピーディスク              | 104 |
| _   | 2 フロッピーディスクドライブ          | 105 |
| 5   | LAN に接続する                | 107 |
|     | 1 LAN ケーブルの接続            | 107 |
|     | 2 Windows 98 のネットワーク設定   | 108 |
|     | 3 Windows 2000 のネットワーク設定 | 112 |
| 6   | USB 機器を接続する              | 114 |
| 7   | CRT ディスプレイを接続する          | 115 |
|     | 1 取り付け/取りはずし             | 115 |
|     | 2 表示方法の切り替え              | 115 |
| 8   | メモリを増設する                 | 117 |
| 5章( | 便利な機能 1                  | 21  |
| 1   | 消費電力を節約する                | 122 |
| 2   | 東芝 HW セットアップ             | 128 |
| 3   | スーパーバイザパスワード             | 135 |

| 6章           | 再セットアップ139                                                                                               |
|--------------|----------------------------------------------------------------------------------------------------|
| 1            | 再セットアップとは140                                                                                             |
| 2            | <b>カスタム・リカバリ CD /リカバリ CD とは 141</b><br>1 カスタム・リカバリ CD とは (Windows 98) 141<br>2 リカバリ CD とは (Windows 2000) |
| 3            | 標準システムを復元する                                                                                              |
| 4            | <ol> <li>2 操作手順</li></ol>                                                                                |
| 5            | <ul> <li>標準システムインストール起動ディスクを使う… 150</li> <li>1 Windows 98の場合</li></ul>                                   |
| 6            | アプリケーションを再インストールする (Windows 98) 154<br>1 操作手順154                                                         |
| 7章           | 困ったときは 155                                                                                               |
| 1            | 困ったときは                                                                                                   |
| 付録.          |                                                                                                    |
| 1            | 製品仕様192                                                                                                  |
| 2            | 各インタフェースの仕様199                                                                                           |
| 3            | アプリケーションのお問い合わせ先                                                                                         |
| 廃            | 棄について 202                                                                                                |
| <del>خ</del> | < Why                                                                                                    |

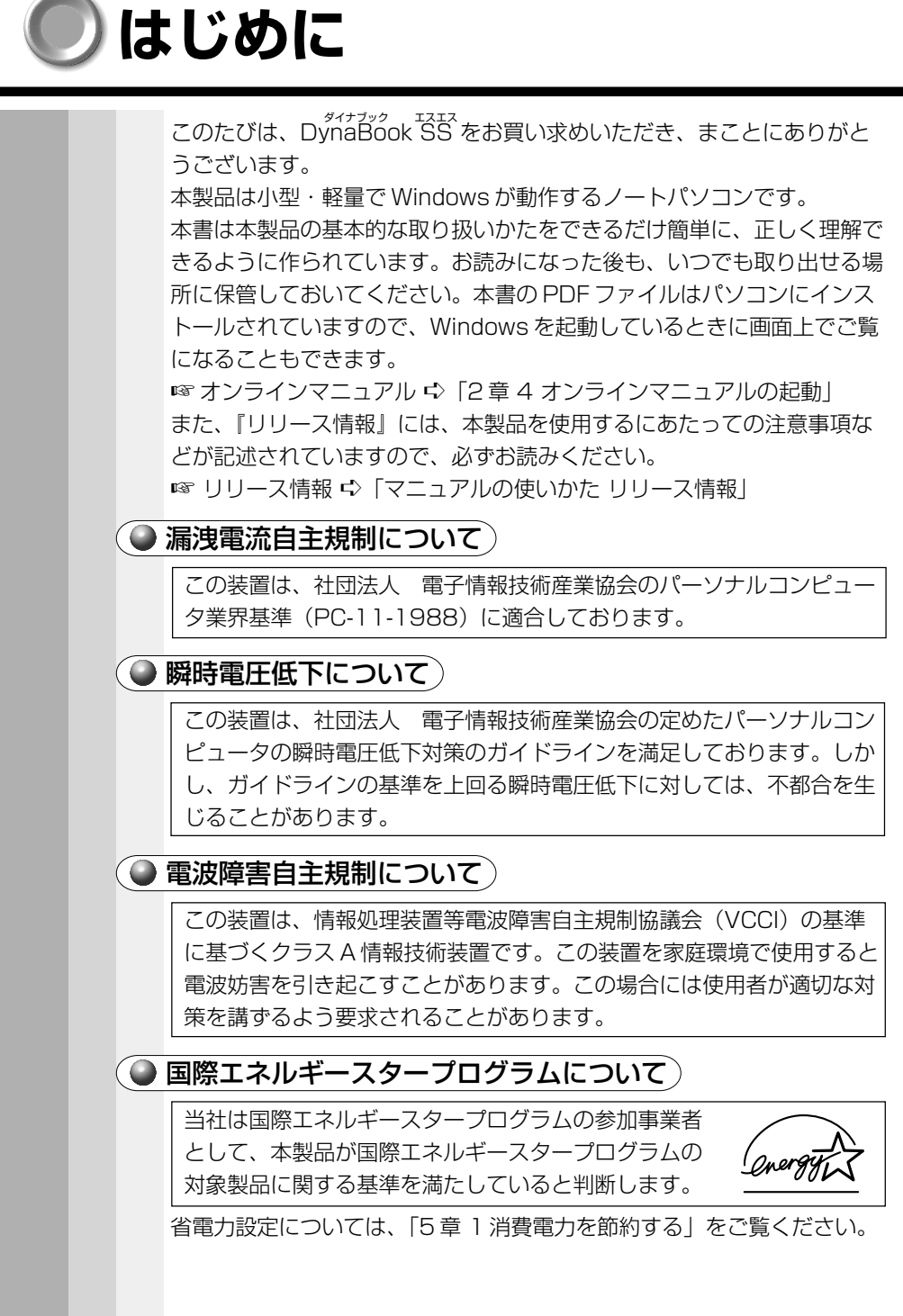

## FCC notice

This equipment has been tested and found to comply with the limits for a Class A digital device, pursuant to Part 15 of the FCC Rules. These limits are designed to provide reasonable protection against harmful interference when the equipment is operated in a commercial environment.

This equipment generates, uses, and can radiate radio frequency energy and, if not installed and used in accordance with the instruction manual, may cause harmful interference to radio communications.

Operation of this equipment in a residential area is likely to cause harmful interference in which case the user will be required to correct the interference at his own expense.

**WARNING:** Changes or modification made to this equipment, not expressly approved by Toshiba, or parties authorized by Toshiba, could void the user's authority to operate the equipment.

### TOSHIBA

EU Declaration of Conformity EU Übereinstimmugserklärung Déclaration de conformité UE Declaración de conformidad de la UE Dichiarazione di conformità UE EU Försäkran om överensstämmelse

Toshiba declares, that the product: PP347N conforms to the following Standards: Toshiba erklärt, daß das Produkt: PP347N folgenden Normen entspricht: Toshiba déclarent que le produit cité ci-dessous: PP347N est conforme aux normes suivantes: Toshiba declaran que el producto: PP347N cumple los sigulentes estándares: Toshiba dichiara, che il prodotto: PP347N é conforme alle seguenti norme: Toshiba intygar att produkten: PP347N överensstämmer med föijande normer:

| Supplementary Information:    | "The product complies with the requirements of<br>the Low Voltage Directive 73/23/EEC and the<br>EMC Directive 89/336/EEC."  |
|-------------------------------|----------------------------------------------------------------------------------------------------|
| Weitere Informationen:        | "Das Produkt entspricht den Anforderungen der<br>Niederspannungs-Richtlinie 73/23/EG und der<br>EMC-Richtlinie 89/336/EG."   |
| Informations complémentaires: | "Ce produit est conforme aux exigences de la directive sur les basses tensions 73/23/CEE et de la directive EMC 89/336/CEE." |
| Información complementaria:   | "El Producto cumple los requisitos de baja<br>tensión de la Directiva 73/23/CEE y la Directiva<br>EMC 89/336/CEE."           |
| Ulteriori informazioni:       | "Il prodotto é conforme ai requisiti della<br>direttiva sulla bassa tensione 73/23/EG e la<br>direttiva EMC 89/336/EG."      |
| Ytterligare information:      | "Produkten uppfyller kraven enligt<br>lägspänningsdirektiver 73/23/EEC och EMC-<br>direktiv 89/336/EEC."                     |

This product is carrying the CE-Mark in accordance with the related European Directives. Responsible for CE-Marking is Toshiba Europe, Hammfelddamm 8, 41460 Neuss, Germany.

Notice to user of EN55022 Warning

This is a Class A product. In a domestic environment this product may cause radio interference in which case the user may be required to take adequate measures.

### Trademarks

- Microsoft、MS-DOS、Windowsは、米国 Microsoft Corporationの 米国およびその他の国における登録商標です。
- ・Intel は Intel Corporation の登録商標です。
- ・Ethernet、Fast Ethernet は富士ゼロックス株式会社の登録商標また は商標です。
- · PS/2は、米国 International Business Machines Corporationの 登録商標です。

·Sound Blaster は、米国 Creative Technology 社の登録商標です。 取扱説明書に掲載の商品の名称は、それぞれ各社が商標および登録商標として使用している場合があります。

### 🎱 お願い

- ・本製品の内蔵ハードディスクにインストールされているシステム(OS) 以外をインストールした場合の動作保証はいたしかねます。
- ・内蔵ハードディスクにインストールされているシステム(OS)は、本 製品のみご利用いただけます。
- ・購入時に決められた条件以外での、製品およびソフトウェアの複製もし くはコピーをすることは禁じられています。お取り扱いにはご注意願い ます。
- パスワードを設定した場合は、忘れたときのために必ずパスワードを控 えておいてください。

パスワードを忘れてしまって、パスワードを削除できなくなった場合 は、お使いの機種を確認後、お近くの保守サービスにご依頼ください。 パスワードの解除を保守サービスにご依頼される場合は、有償です。ま たそのとき、身分証明書(お客様ご自身を確認できる物)の提示が必要 となります。

本書の内容について万一不可解な点や誤りなど、お気づきの点がございましたら、東芝 PC ダイヤル(巻末参照)までご一報ください。

お使いになる前に本体同梱のお客様登録カードに必要事項をご記入のう え、返送してください。

保証書は記入内容を確認のうえ、大切に保管してください。

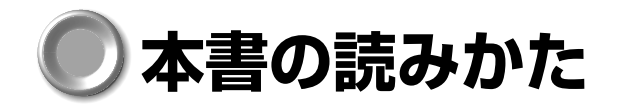

本書は、次のきまりに従って書かれています。

### ● 記号の意味

Ą

じゅうしょう 警告 ・誤った取り扱いをすると、人が死亡する、または重傷を負う可能性 があることを示します。

▲ 注意 ・誤った取り扱いをすると、人が傷害\*1を負う可能性、または物的 損害\*2のみが発生する可能性があることを示します。

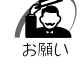

・データの消失や、故障や性能低下を起こさないために守ってほしい こと、仕様や機能に関して知っておいてほしいことです。

しょうがい

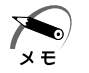

・知っておくと便利なことを説明しています。

本書は、Windows 98、Windows 2000 モデルに共通の取扱説明書です。 それぞれの固有の操作や機能名称を示すときは次のマークを使用しています。 ご購入の製品に応じた部分をお読みください。

198 Windows 98の場合の固有の操作や機能名称などを示します。

2000 Windows 2000 の場合の固有の操作や機能名称などを示します。

☞ この取扱説明書や他の説明書への参照先を示しています。

「この取扱説明書の参照先」

『他の説明書への参照先』

(注)補足説明をしています。

- ※1:障害とは、治療に入院や長期の通院を要さない、けが・やけど・ 感電などをさします。
- ※2:物的損害とは、家屋・家財および家畜・ペットに関わる拡大損害 をさします。

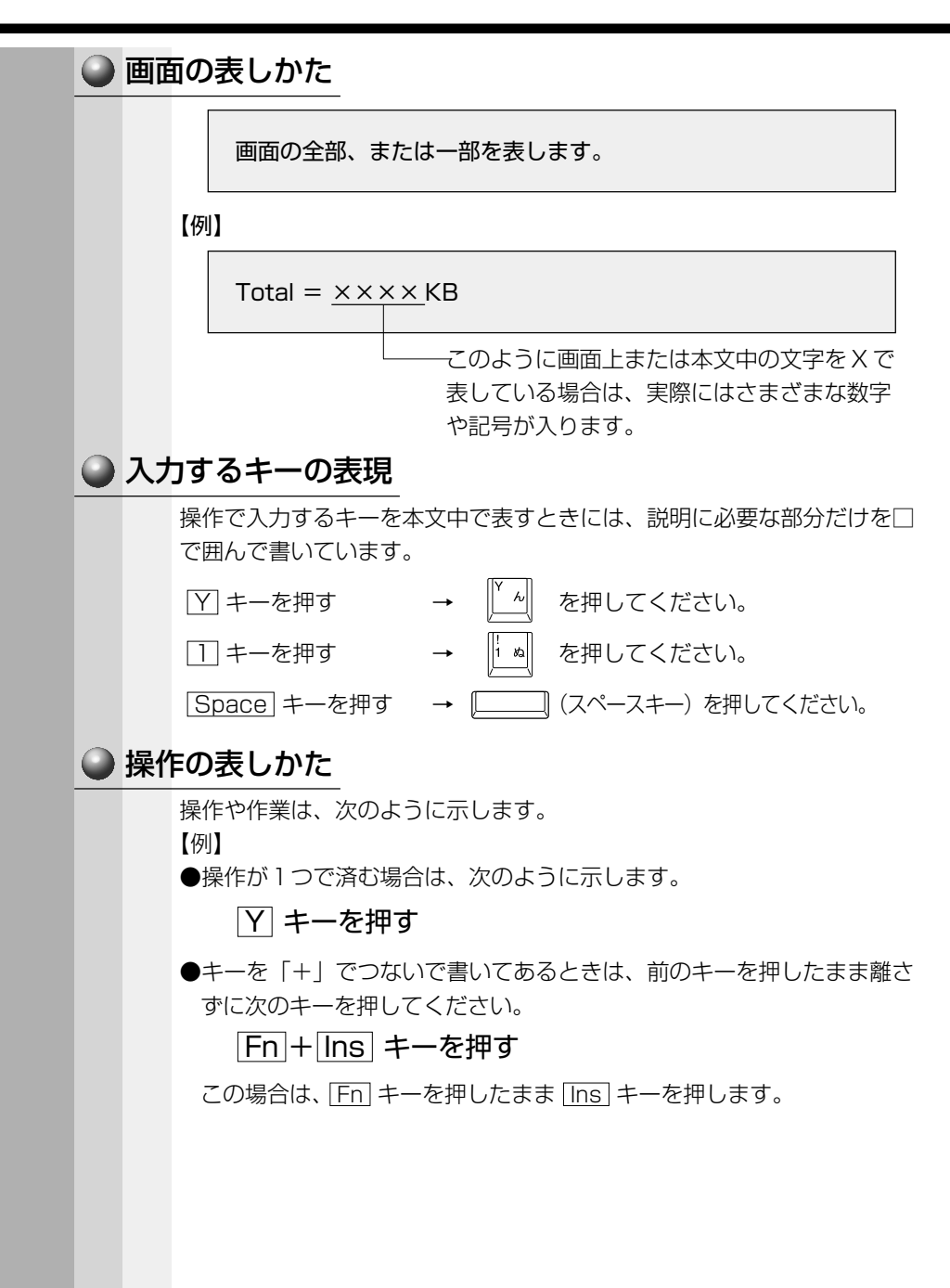

## ● 用語について

本書では、次の用語について定義します。

システム

特に説明がない場合は、ご使用になるオペレーティングシステム (OS)を示します。

アプリケーションまたはアプリケーションソフト

アプリケーションソフトウェアを示します。

Windows 98

Microsoft<sup>®</sup> Windows<sup>®</sup>98 SECOND EDITION operating system 日本語版を示します。

#### Windows 2000

Microsoft<sup>®</sup> Windows<sup>®</sup>2000 Professional operating system 日本語版を示します。

MS-IME

Microsoft<sup>®</sup> IME 2000 または Microsoft<sup>®</sup> IME 98 を示します。

### 🍚 記載について

本書に記載している画面は、表示例です。実際に表示される画面と異な る場合があります。

# 🔘 日常の取り扱い

日常の取り扱いでは、次のことを守ってください。

## 🕥 パソコン本体

⚠ 警告 ・水などの液体がかかったり、直射日光の当たる場所に置かないでく ださい。ショート、発煙のおそれがあります。 ▲ 注意 ・お手入れの前には、必ずパソコンやパソコンの周辺機器の電源を切 り、電源コードをAC電源から抜いてください。電源を切らずにお 手入れをはじめると、感雷するおそれがあります。 ・機器に強い衝撃や外圧を与えないように注意してください。 製品には精密部品を使用しておりますので、強い衝撃や外圧を加え ると部品が故障するおそれがあります。 ・水や中性洗剤は、絶対に本製品に直接かけないでください。本製品 が傷んだり故障するおそれがあります。 ・シンナーやベンジンなどの揮発性の有機溶剤や化学ぞうきんなどは 使わないでください。本製品が傷んだり故障するおそれがあります。 ・持ち運ぶときは、必ず電源を切り、電源スイッチロックを有効(右 側)にしておいてください。誤って電源スイッチに力が加わり、電 源が入る可能性があります。かばんの中など、本製品の発する熱が こもりやすい場所では、内部の温度が上がり、火災、故障のおそれ があります。 ・ぐらついた台の上、かたむいたところなど不安定な場所に置かない でください。パソコンが落ちたり、倒れたりしてケガをするおそれが あります。 ●機器の汚れは、柔らかい乾いた布で拭いてください。 汚れがひどいときは、水に浸した布を堅くしぼってから拭きます。 シンナー、ベンジンなどは使用しないでください。 ●ディスプレイは静かに閉じてください。 ●使用できる環境は次のとおりです。 温度5~35℃、湿度20~80% ●次のような場所で使用や保管をしないでください。 直射日光の当たる場所 非常に高温または低温になる場所 急激な温度変化のある場所(結露を防ぐため)

強い磁気を帯びた場所(スピーカなどの近く)

- ホコリの多い場所
- 振動の激しい場所
- 薬品の充満している場所
- 薬品に触れる場所

🌑 持ち運ぶとき) 持ち運ぶときは、誤動作や故障を起こさないために、次のことを守ってく ださい。 ●雷源は必ず切ってください。 電源を切った後でも、Disk 🝚 LEDが点灯中は動かさないでください。 ●電源スイッチロックを有効(右側)にしておいてください。 電源スイッチロックを解除して持ち運んだ場合、誤って電源スイッチに 力が加わり、電源が入る可能性があります。この場合、バッテリ駆動に なりますので、使用するときにバッテリが消耗している原因になります。 ●急激な温度変化(寒い屋外から暖かい屋内への持ち込みなど)を与えな いでください。 ●パソコン本体に周辺機器を接続している場合は、取りはずしてください。 ●落としたり、強いショックを与えないでください。また、日の当たる自 動車内に置かないでください。故障の原因になります。 🎱 電源コード 電源コードのプラグを長期間に渡って AC コンヤントに接続したままにし

ていると、プラグにほこりがたまることがあります。定期的にほこりを拭 き取ってください。

### 🎱 キーボード

乾いた柔らかい素材のきれいな布で拭いてください。 汚れがひどいときは、水か中性洗剤を布に含ませ、堅くしぼって拭きます。 キーのすきまに入ったゴミが取れないときは、お使いの機種をご確認後、 お買い求めの販売店、または保守サービスにご相談ください。 飲み物など液体をこぼしたときは、電源を切り、ACアダプタとバッテリ パックを取りはずしてからお買い求めの販売店、または保守サービスに連 絡し、点検を依頼してください。

### 🌑 液晶ディスプレイ

#### ( 🌑 画面の手入れ )

●画面の表面には偏向フィルムが貼られています。このフィルムはキズつきやすいので、むやみに触れないでください。 表面が汚れた場合は、柔らかい素材のきれいな布で拭き取ってください。 水や中性洗剤、揮発性の有機溶剤、化学ぞうきんなどは使用しないでください。 ●無理な力の加わる扱いかた、使いかたをしないでください。 液晶表示素子は、ガラス板間に液晶を配向処理して注入してあります。 そのため、圧力がかかると配向が乱れ、元に戻らなくなる場合があります。

### サイドライト用FL管について

ディスプレイに装着されているサイドライト用FL管(冷陰極管)は、ご 使用になるにつれて発光量が徐々に減少し、表示画面が暗くなります。表 示画面が見づらくなったときは、お使いの機種をご確認後、お近くの保守 サービスにご相談ください。有償にて交換いたします。

#### ● 表示不良画素について)

カラー液晶ディスプレイは、非常に高精度な技術を駆使して作られていま すが、一部に表示不良画素(欠け、常時点灯など)が存在することがあり ます。これらの表示不良画素は、少量に抑えるよう管理していますが、現 在の最先端の技術でも表示不良画素をなくすことは困難ですので、ご了承 ください。

### ● アキュポイントⅡ(ポインティング装置)

ポインタを動かすポインティング装置をアキュポイントILといいます。 アキュポイントIIは、ハンドクリームや油などのついた手で操作したり、 油性の液体をつけたりしないでください。操作時にすべりやすくなった り、アキュポイントキャップが劣化する(溶ける)おそれがあります。ア キュポイントキャップがすりきれたら取り換えてください。 携帯電話、無線機など電波を発生する機器が近くにあるときにポインタが

移動する場合があります。その場合は、電波を発生する機器を離してくだ さい。

また、次の場合、画面上のポインタが移動することがあります。この場合 は、ポインタが動かなくなるのを待ってから、アキュポイントⅡを使用し てください。

・電源を入れたとき

- 一定の力で一定の方向にポインタを移動し続け、指を離したとき
- ・温度が急激に変化したとき

## ● 消耗品について

次の部品は消耗品です。

- ●バッテリパック(充電式リチウムイオン電池) 長時間の使用により消耗し、充電機能が低下します。 充電機能が低下した場合は、別売りのバッテリパックと交換してください。
- ●時計用バッテリ(交換は有償です)
- ●アキュポイントキャップ(交換は同梱されているものを使用してください) 消耗した場合は、お使いの機種をご確認後、お買い求めの販売店、また は保守サービスにご相談ください。

### コンパクトディスク(CD)

CDの内容は故障の原因にかかわらず保証いたしかねます。製品を長持ちさせ、データを保護するためにも、次のことを必ず守ってお取り扱いください。 ● CDを折り曲げたり、表面を傷つけたりしないでください。CDを読み

- 込むことができなくなります。
- CD を直射日光が当たるところや、極端に暑かったり寒かったりする場所に置かないでください。また、CD の上に重いものを置かないでください。
- CD は専用のケースに入れ、清潔に保護してください。
- CD を持つときは、外側の端か、中央の穴のところを持つようにしてく ださい。表面に指紋をつけてしまうと、正確にデータが読み取れなくな ることがあります。
- CD の表面に文字などを書かないでください。
- CD が汚れたりホコリをかぶったりしたときは、乾燥した清潔な布で拭 き取ってください。

円盤に沿って環状に拭くのではなく、円盤の中心から外側に向かって直 線状に拭くようにしてください。もし乾燥した布では拭き取れない場合 は、水か中性洗剤で湿らせた布を使用してください。

ベンジンやシンナーなどの薬品は使用しないでください。

### 🌑 フロッピーディスクドライブ(別売り)

市販のクリーニング用品を使って、1ヶ月に1回を目安にフロッピーディ スクドライブをクリーニングしてください。

### フロッピーディスク

フロッピーディスクは消耗品です。キズがついた場合は交換してください。 フロッピーディスクを取り扱うときには、次のことを守ってください。

●フロッピーディスクに保存しているデータは、万一故障が起こったり、 消失した場合に備えて、定期的に複製を作って保管するようにしてくだ さい。

フロッピーディスクに保存した内容の障害については、当社は一切その 責任を負いませんので、あらかじめご了承ください。

- ●シャッター部を開けて磁性面を触らないでください。 汚れると使用できなくなります。
- ●スピーカなど強い磁気を発するものに近づけないでください。 記録した内容が消えるおそれがあります。
- ●直射日光に当てたり、高温のものに近づけないでください。
- ●本やノートなど重いものを上に置かないでください。
- ●使用場所、保管場所の温度は次のとおりです。

| 環 境 | 使用時    | 保管時   |
|-----|--------|-------|
| 温度  | 5~35°C | 4~53℃ |

●ラベルは正しい位置に貼ってください。

貼り替えるときに重ね貼りをしないでください。

- ●ホコリの多い場所、タバコの煙が充満している場所に置かないでください。
   ●保管の際は、プラスチックケースに入れてください。
- ●食べ物、タバコ、消しゴムのカスの近くにフロッピーディスクを置かな いでください。
- ●3.5型フロッピーディスクは当社の次の製品をお使いください。 他のフロッピーディスクは、規格外などで使用できなかったり、フロッ ピーディスクドライブの寿命を縮めたり、故障の原因となる場合があり ます。

| 製品番号  | 形式    |
|-------|-------|
| M4293 | 2HD形式 |
| M4216 | 2DD形式 |

### データのバックアップについて

重要な内容は必ず、定期的にバックアップをとって保存してください。 本製品は次のような場合、スタンバイまたは休止状態が無効となり、本体 内の記憶内容が変化し、消失するおそれがあります。

- ・誤った使いかたをしたとき
- ·静電気や電気的ノイズの影響を受けたとき
- ・長時間使っていなかったために、バッテリ(バッテリパック、時計用 バッテリ)の充電量がなくなったとき
- ・故障、修理、バッテリ交換のとき
- ・電源を切った直後にすぐ電源を入れたとき
- ・バッテリ駆動で使用しているときにバッテリパックを取りはずしたとき
- ・ 増設メモリの取り付け/取りはずしをしたとき

記憶内容の変化/消失など、ハードディスクやフロッピーディスクに保存 した内容の損害については、当社は一切その責任を負いませんので、あら かじめご承知ください。

# 電源を入れる前に

1

本章では、パソコンの電源を入れる前に、必要な準備について説明します。

| 1 | 各部の名称                          | 20 |
|---|--------------------------------|----|
| 2 | 周辺機器の接続場所                      | 23 |
| 3 | パソコンの準備                        | 25 |
| 4 | バッテリの充電                        | 28 |
| 5 | アキュポイント II と<br>コントロールボタンの使いかた | 31 |
| 6 | キーボード                          | 32 |
| 7 | サウンド                           | 41 |

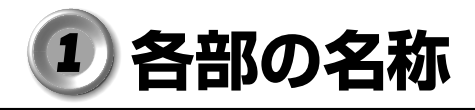

ここでは、各部の名称と機能を簡単に説明します。 各部についての詳しい説明は、それぞれに関連する章で行います。

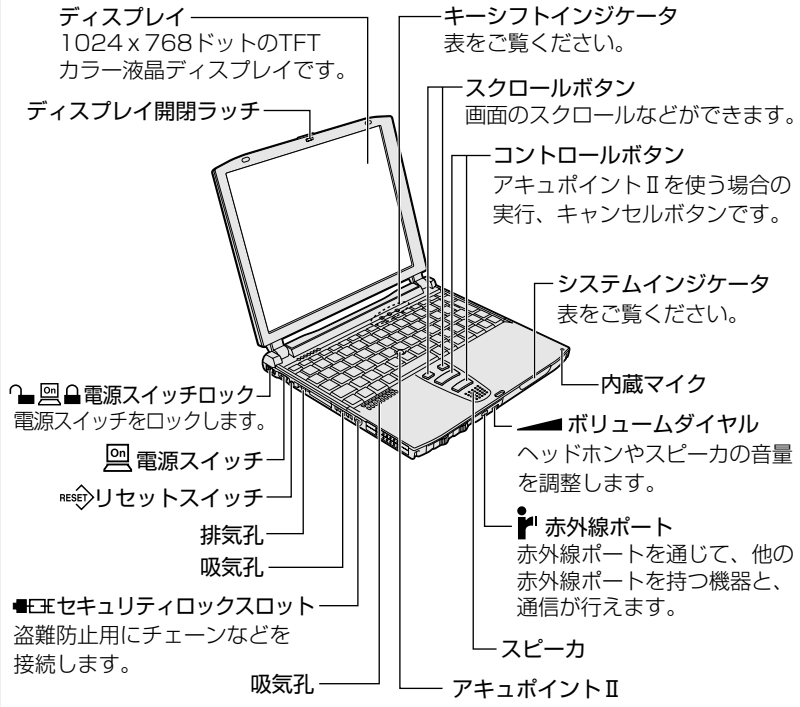

マウスと同等の動作をします。

|          | _      |     |                  |                                           |
|----------|--------|-----|------------------|-------------------------------------------|
| シス       |        | ₽   | DC IN LED        | 電源コードの接続<br>☞「本章 3-3 電源に関する表示」            |
| テイムイン    |        | On  | Power LED        | 電源の状態<br>☞ 「本章 3-3 電源に関する表示」              |
|          | ジケ     |     | Main Battery LED | バッテリの状態<br>☞「本章 4-3 バッテリに関する表示」           |
| 「<br>  夕 | \$     | 2   | 大容量バッテリ LED      | 大容量バッテリ(別売り)の状態<br>☞「本章 4-3 バッテリに関する表示」   |
|          |        | Q   | Disk LED         | ハードディスクドライブにアクセスしている                      |
| キーシ      | 1      | Α   | Caps Lock LED    | 文字入力の「大文字ロック状態」<br>☞「本章 6-入力に関する制御キー」     |
| ラート      | ンジケ    | *** | Arrow Mode LED   | 文字入力の「アロー状態」<br>☞「本章 6-Fn]キーを使った特殊機能キー」   |
|          | ן<br>פ |     | Numeric Mode LED | 文字入力の「数字ロック状態」<br>☞「本章 6-Fn]キーを使った特殊機能キー」 |

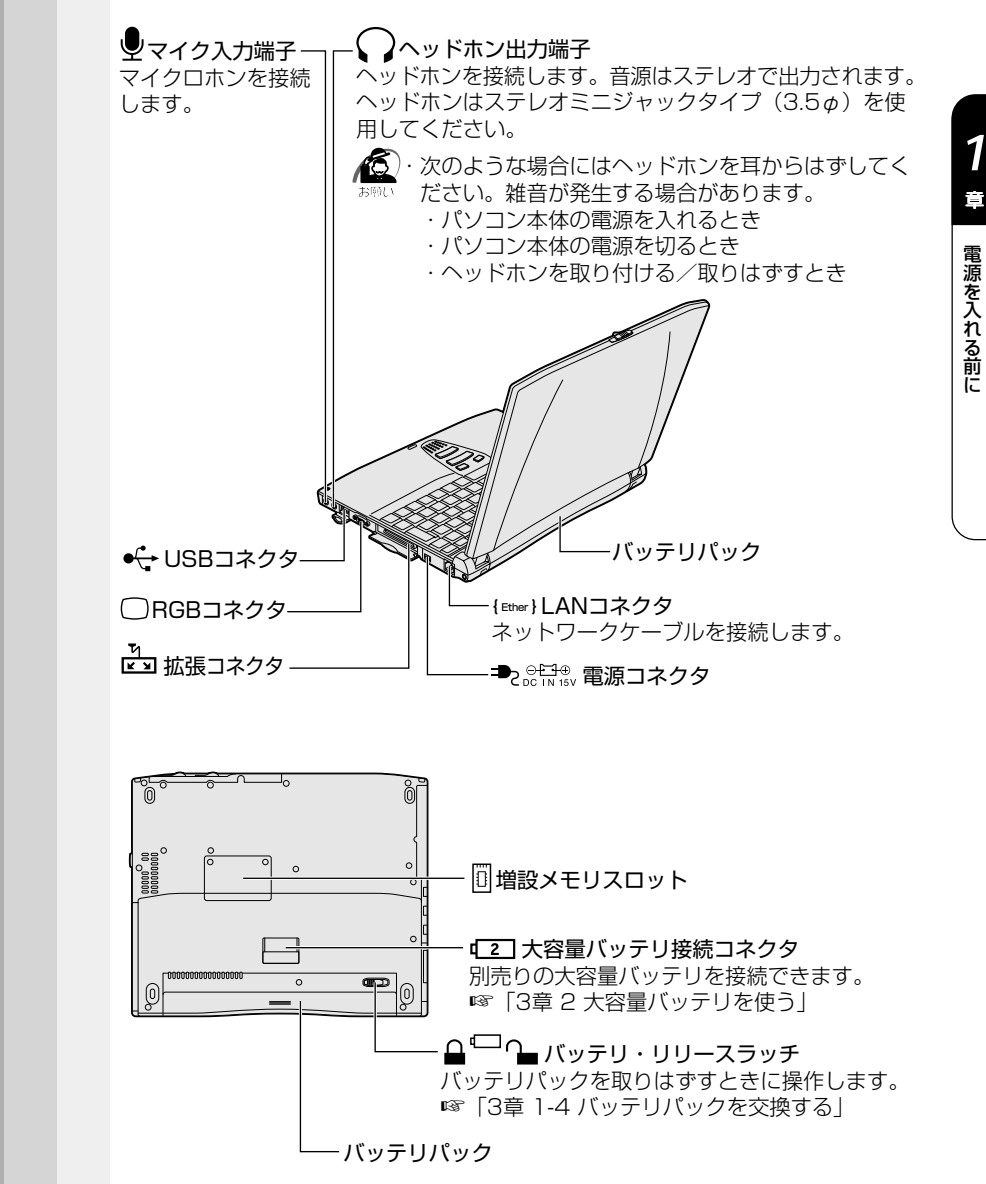

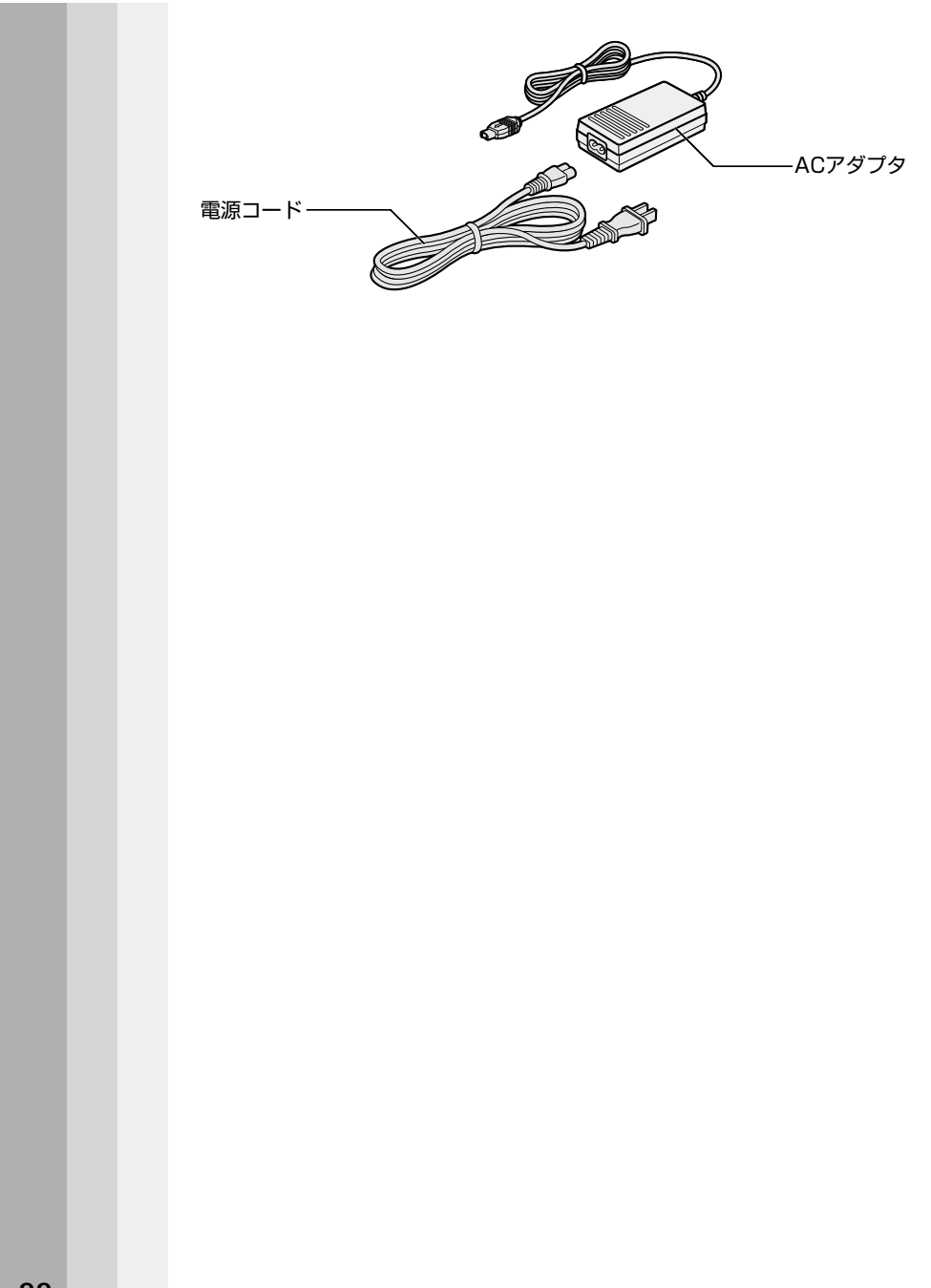

# ② 周辺機器の接続場所

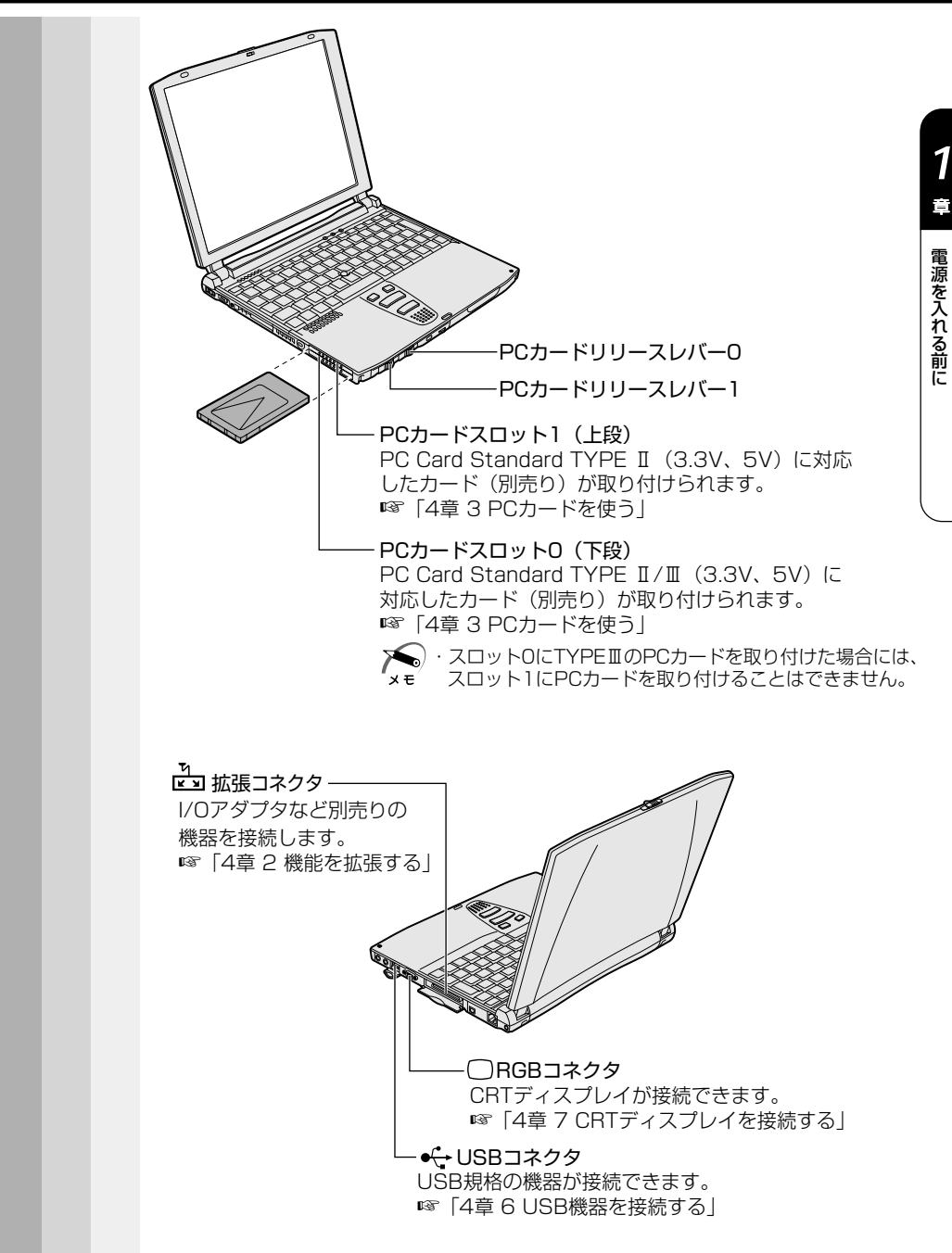

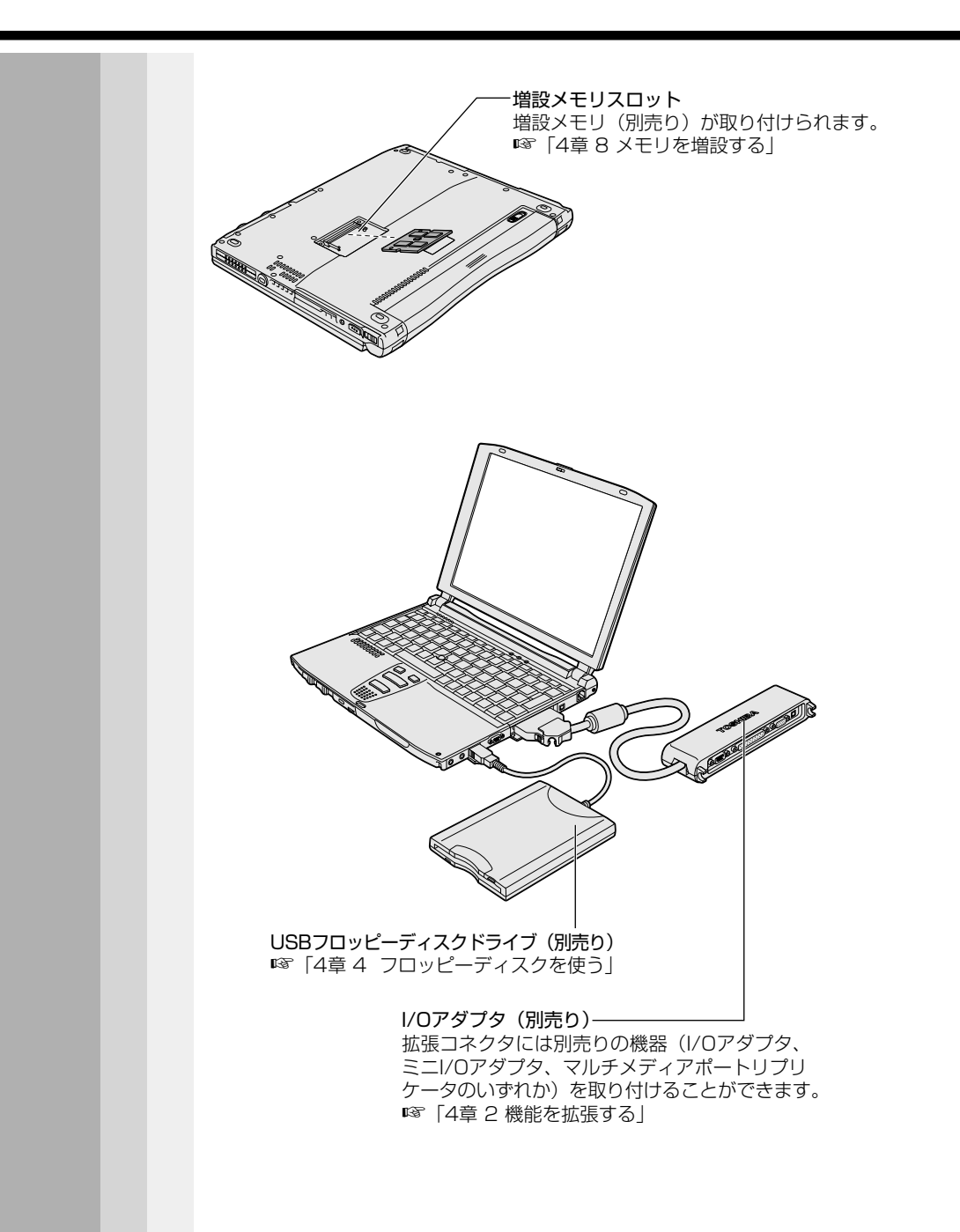

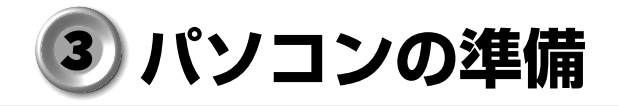

ここでは、電源を入れる前に必要な準備について説明します。

# 1 電源に接続する

### 🔵 接続方法

パソコン本体に電源を供給するときは、バッテリパックを必ず取り付けて おいてください。 接続は次の図の①→②→③の順に行います。②のとき、AC アダプタのプラ

グの矢印(I⇒)を下にして接続してください。はずすときは逆の3→2→1)の順で行います。

● 取り扱い方法

電源コード、AC アダプタの取り扱いについては次のことを守ってください。

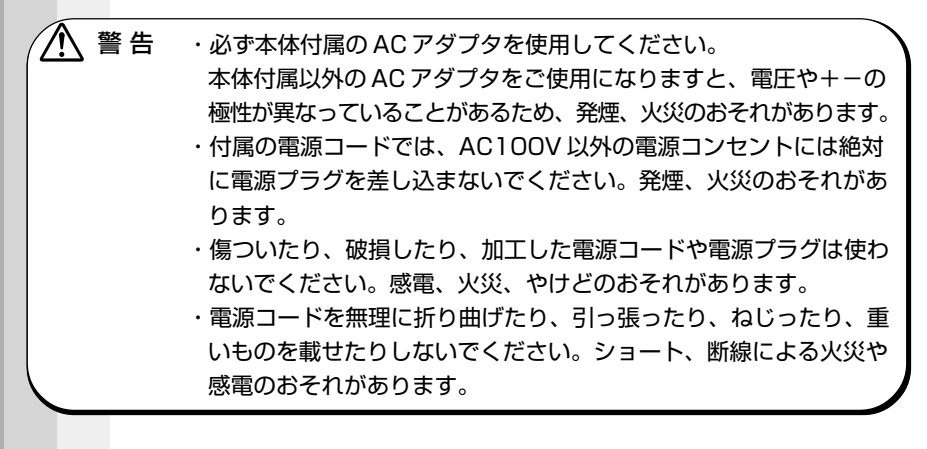

2

注意 ・電源コードのプラグを電源コンセントから抜く場合は、必ずプラグ 部分を持って抜いてください。電源コードを引っ張ると、コードが 破損し、火災や感電のおそれがあります。

・ぬれた手で、電源コードのプラグを抜き差ししないでください。感
 電のおそれがあります。

AC アダプタをパソコン本体に接続しないときは、電源コードをコンセントに接続しないでくたさい。

AC アダプタを接続していると、AC アダプタやバッテリが温かくなることがありますが、故障ではありません。

# 2 ディスプレイを開ける

ください。

 ディスプレイ開閉ラッチをスライ ドし①、ディスプレイを静かに起 こす②
 このとき、両手を使ってゆっくり起こして

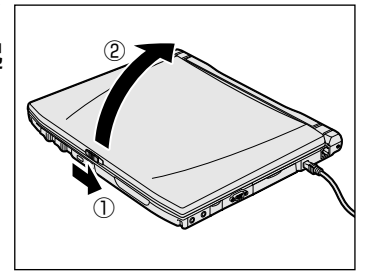

注意 ・ディスプレイを閉じる場合は静かに閉じてください。 ディスプレイを強く閉じると、衝撃でハードディスクドライブなど が故障するおそれがあります。 ハードディスクの磁性面にキズが付いて、使えなくなることがあり ます。磁性面に付いたキズの修理はできません。

## 3 電源に関する表示

電源に接続すると、DC IN =>2 LED、Main Battery = LED が点灯します。

大容量バッテリ(別売り)を取り付けている場合は、大容量バッテリ 「2」LEDも点灯します。

IB Main Battery CLED、大容量バッテリ CLED について

➡ 「本章 4-3 バッテリに関する表示」

電源を入れると Power 🖳 LED が点灯します。

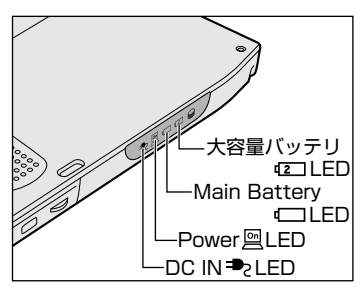

それぞれのインジケータの色は次のことを表しています。

|                          | LEDの状態           | パソコン本体の状態                        |
|--------------------------|------------------|----------------------------------|
|                          | 緑                | ACアダプタから電力が供給されている               |
| DC IN <sup>■</sup> 2 LED | オレンジ点滅           | 異常警告 バッテリ、ACアダプタ<br>またはパソコン本体に異常 |
|                          | 消灯               | ACアダプタから電力が供給されていない              |
|                          | 緑                | 電源ON                             |
| Power 🖻 LED              | オレンジ点滅<br>(ゆっくり) | スタンバイ中                           |
|                          | 消灯               | 電源OFF                            |

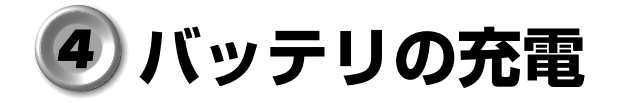

# 1) バッテリ駆動で使うために

パソコン本体には、バッテリパックが内蔵されています。

バッテリを充電して、バッテリ駆動(ACアダプタを接続しない状態)で 使うことができます。

バッテリ駆動で使う場合は、ACアダプタを接続してバッテリの充電を完 了(フル充電)させます。または、フル充電したバッテリパックを取り付 けます。

充電を完了(フル充電)しなくてもバッテリ駆動で使えますが、使用でき る時間は短くなります。

# 2 バッテリの充電

ここでは、充電方法とフル充電になるまでの充電時間について説明します。

### 🎱 充電方法

パソコン本体にACアダプタを接続し、電源コードをコンセントにつなぐ

DC IN → LED が緑色に点灯して Main Battery - LED、大容量バッテ リ - LED(大容量バッテリを取り付けている場合)がオレンジ色に点灯す ると、充電が開始されます。

パソコン本体にACアダプタを接続すると、電源のON/OFFに関わらず充電されます。

### 2 Main Battery □ LED が緑色になるまで通電する

バッテリが充電中は Main Battery LED がオレンジ色に点灯します。 DC IN ➡ LED が消灯している場合は、電源が供給されていません。AC ア ダプタ、電源コードの接続を確認してください。

☞ Main Battery 🗀 LED について 🗘 「本節 3 バッテリに関する表示」

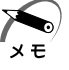

・標準バッテリパックと大容量バッテリの両方を接続しているときは、
 標準バッテリパックから充電が開始されます。

・長時間パソコンを使用しないときは、必ず電源コンセントから電源 コードを抜いてください。再び使用するときは、バッテリパックを 充電してからお使いください。

|                                                                                                    | 時間                                                                                                    |                                                                                                    |                                                              |  |
|----------------------------------------------------------------------------------------------------|----------------------------------------------------------------------------------------------------|----------------------------------------------------------------------------------------------------|--------------------------------------------------------------|--|
|                                                                                                    | 充電時間の目安は次のとおりです。                                                                                                    |                                                                                                    |                                                              |  |
|                                                                                                    | 取り付けているバッテリ                                                                                                    | 電源ON                                                                                                    | 電源OFF                                                        |  |
|                                                                                                    | 標準バッテリパック                                                                                                    | 約 2~ 4 時間                                                                                                    | 約2時間                                                         |  |
|                                                                                                    | 標準バッテリパックと大容量バッテリ<br>の両方                                                                                                    | 約 6~16 時間                                                                                                    | 約6時間                                                         |  |
|                                                                                                    | (注)周囲の温度が低いときや周辺機器を取り付けているときなど、パソ<br>コンの使用状況によってはこの時間よりも長くかかることがあります。                                                                                                    |                                                                                                    |                                                              |  |
| 警告 ・バッテリパックの使用中、充電中、保管時に異臭・発熱・変色・変形など異常が発生した場合は、電源を切り、電源コードをコンセントから抜き、お買い求めの販売店または、お近くの保守サービスに点検を依頼してください。 |                                                                                                    |                                                                                                    |                                                              |  |
|                                                                                                    | <ul> <li>ビスタン・バッテリパックの充電温度範囲内さい。</li> <li>充電温度範囲内で充電しないと、するおそれがあります。</li> <li>・バッテリパックを水や海水につけが発熱したり、サビなどのおそれか</li> <li>・バッテリパックをお買い上げ後、</li> <li>臭、発熱などの異常と思われるとお買い求めの販売店または、お近</li> </ul> | <ul> <li>(10~30℃)</li> <li>液もれや発熱、性たり、ぬらしたりし</li> <li>あります。</li> <li>初めて使用する場合</li> <li>たは使用しないで<br/>f</li> <li>会の保守サービス</li> </ul> | で充電してくだ<br>能や寿命が低下<br>ないでください。<br>合にサビ、異<br>ください。<br>に点検を依頼し |  |

てください。

1 章

電源を入れる前に

# 3 バッテリに関する表示

### Main Battery LED で確認する

次のシステムインジケータの図で矢印の付いているものが、バッテリの状態を示すアイコンです。

なお、大容量バッテリは別売りです。

☞ 大容量バッテリについて ⇔ [3章 2 大容量バッテリを使う]

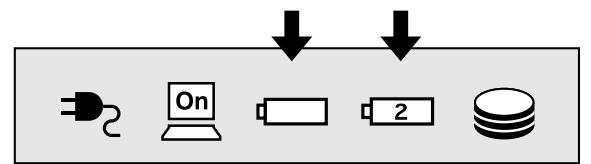

それぞれのインジケータの色は次の状態を示しています。

|                                 | LEDの状態 |    | パソコン本体の状態                                                          |
|---------------------------------|--------|----|--------------------------------------------------------------------|
|                                 | 禄      |    | 充電完了(ACアダプタ接続時)                                                    |
|                                 | オレンジ   | 点灯 | 充電中                                                                |
|                                 |        | 点滅 | 充電必要                                                               |
|                                 | 消灯     |    | バッテリパックが取り付けられ<br>ていない<br>ACアダプタが接続されていない<br>バッテリパックに異常            |
|                                 | 緑      |    | 充電完了(ACアダプタ接続時)                                                    |
|                                 | オレンジ   | 点灯 | 充電中                                                                |
|                                 |        | 点滅 | 充電必要                                                               |
| <br>へ谷重バッテリ接続時)<br>(大容量バッテリ接続時) | 消灯     |    | 大容量バッテリが取り付けられ<br>ていない<br>ACアダプタが接続されていない<br>大容量バッテリに異常<br>充電していない |

☞ バッテリの詳細について ⇔ 「3章 パソコンを持ち歩く」

# ● アキュポイントⅡとコントロールボタンの使いかた

本製品には、マウスと同じ働きをするアキュポイントIIと2つのコント ロールボタンとスクロールボタンが装備されています。

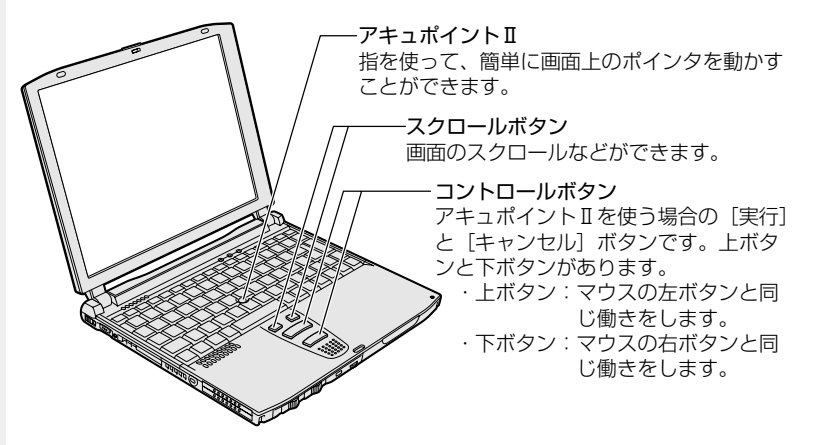

## 🕥 基本操作

キーボード中央の、アキュポイントIIに指を置きます。アキュポイントII を押さえながら上下左右に動かすと、ポインタが移動します。

| クリック            | アキュポイントIIでポインタを合わせて、上ボタンまたは下ボタンを1回押します。                                                      |
|-----------------|----------------------------------------------------------------------------------------------|
| ダブルクリック         | アキュポイントIIでポインタを合わせて、上ボタンまたは下ボタンを、すばやく2回続けて押します。                                              |
| ドラッグアンド<br>ドロップ | 上ボタンまたは下ボタンを押したまま、アキュポイン<br>トⅡでポインタを移動します(ドラッグ)。<br>ドラッグの操作の最後に、目的の場所でボタンから指<br>を離します(ドロップ)。 |
| スクロール           | 画面を上下に動かす動作のことをいいます。<br>スクロールボタンを押すと、画面がスクロールします。                                            |

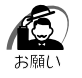

次の場合、アキュポイントIIを操作していなくても、画面上のポインタが移動することがあります。

・電源を入れたとき

・一定の力で一定の方向にポインタを移動し続け、指を離したとき この場合は、10秒以上待ってから、アキュポイントIIを使用してく ださい。 1

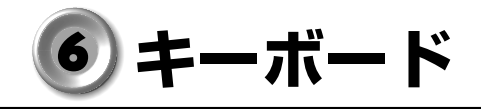

キーボードの使いかたはソフトウェアによって違ってきますが、ここでは 基本的な使いかたと、それぞれのキーの意味や呼びかたについて簡単に説 明します。

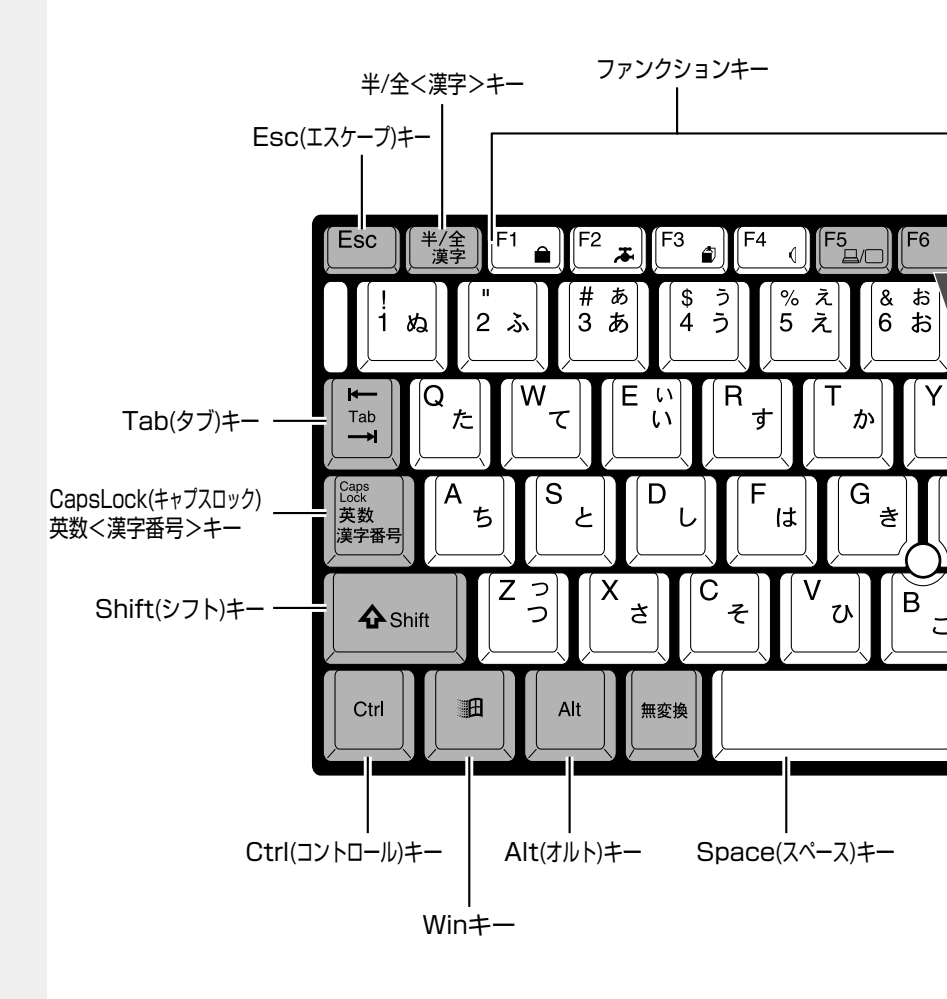

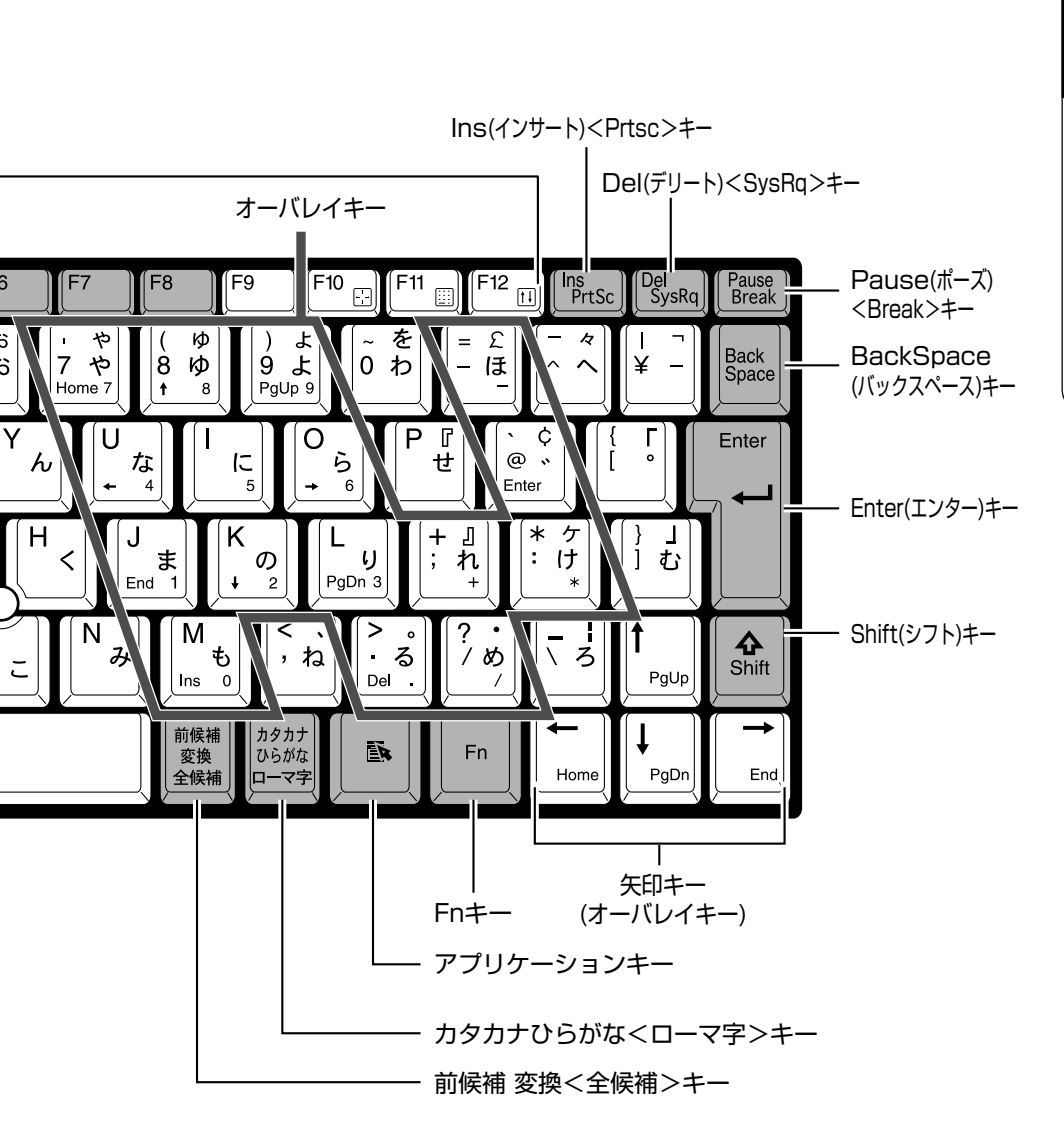

1 章 電源を入れる前に

## 文字キー

文字や記号を入力するときに使うキーを「文字キー」と呼びます。 文字キーには2~6種類の文字・記号が印刷されていますが、どの文字・ 記号が入力されるかは制御キーとの組み合わせなどで異なります。 文字キーに印刷された文字・記号を入力する場合、どのように操作したら いいか、次の文字キーを例に説明します。

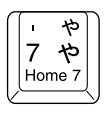

入力したい文字・記号 入力操作 内容 左上の文字・記号 Shift キーを押し 記号やアルファベットの大文字(こ ながら押す の場合は「'|)が入力できます。 ☞ 「本節 - 主なキーの呼びかたと役割| 右上の文字・記号 カナロック状態で 記号やカタカナの促音、拗音(この Shift キーを押し 場合は「ヤー)が入力できます。 ながら押す ◎ 「本節 - 入力に関する制御キー」 左中の文字・記号 そのまま押す 数字やアルファベットの小文字(こ の場合は「7」)が入力できます。 カタカナや記号(この場合は「ヤ」) 右中の文字・記号 カナロック状態で 押す が入力できます。 ☞「本節-入力に関する制御キー」 左下の文字・記号 アロー状態のとき カーソル制御キー(この場合はHome キー)として使えます。 に押す ☞ 「本節 - Fn キーを使った特殊機 能十一| 右下の文字・記号 数字ロック状態の テンキー (この場合は「71) として ときに押す 使えます。 ☞「本節-Fn キーを使った特殊機 能+---

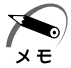

・<sup>~</sup>(チルダ)を入力する場合は、Shiftキー +  $\boxed{\colored{Shift}}$ キーを入力してください。Shiftキー +  $\boxed{\colored{Shift}}$ キーを押しても入力できません。

- 、 (バックスラッシュ)を入力すると、「¥」が表示されますが、
   同じ機能を持ちます。
- ・キーボードに印刷されている「£」「¢」「々」などの文字は直接入 力できません。お使いの『日本語入力システムに付属の説明書』を ご覧ください。

1 章

電源を入れる前に

## ● 主なキーの呼びかたと役割

| Esc (エスケープ)        | 操作を取り消すときに使います。        |
|--------------------|------------------------|
| Shift (シフト)        | アルファベットの英大文字、英小文字の選    |
|                    | 択などをします。               |
| Alt (オルト)          | 他のキーと組み合わせて、特定の操作を実    |
| Ctrl (コントロール)      | 行するときなどに使います。          |
| (ウィン)              | Windows のスタートメニューを表示する |
|                    | ときに使います。また、他のキーと組み合    |
|                    | わせて、ショートカットとして使うことも    |
|                    | できます。                  |
| Space (スペース)       | 空白文字を入力するときに使います。      |
| (アプリケーション)         | マウスの右ボタンおよびコントロールボタ    |
|                    | ンの下ボタンをクリックすることと同様の    |
|                    | 動作を行いたいときに使います。        |
| [Fn] (エフエヌ)        | オーバレイキーを使用するときに使用します。  |
| Ins (インサート)        | 文字の入力モードを挿入/上書きに切り替    |
|                    | えるときに使います。             |
| Del (デリート)         | 文字を削除するときなどに使います。      |
| ← → ↑ ↓ (矢印)       | カーソル移動などに使います。         |
| Enter (エンター)       | 作業を実行するときなどに使います。      |
| F1 ~ F12 (ファンクション) | 特定の操作を実行するときなどに使います。   |

上の表の各内容は、お使いの日本語入力システムやアプリケーションにより変わることがあります。

### ● 入力に関する制御キー

| キー入力で、よく使う制御キーは         | 「次のものがあります。           |
|-------------------------|-----------------------|
|                         | 内容                    |
| <b>-98</b>              | カナロック状態になります。この状態で    |
| Ctrl]+CapsLock 英数       | 文字キーを押すと、キートップ右中に印刷   |
| 2000                    | されたひらがなを、カタカナで入力できます。 |
| Ctrl + Shift + カタカナひらがな |                       |
| Shift]+CapsLock 英数      | 大文字ロック状態になります。この状態で   |
|                         | 文字キーを押すと、キートップ左上に印刷   |
|                         | された英字などの文字を、大文字で入力で   |
|                         | きます。                  |

カナロックや大文字ロック状態を解除するには、もう一度同じキー操作を します。

ロック状態の優先度は、カナロック状態>大文字ロック状態です。

## ● Fn キーを使った特殊機能キー

| Fn + F1<br>《インスタントセキュリティ<br>機能》 | キーボードをロックし、画面を消します。<br>ロックを解除するには、次のように操作します。<br>パスワードを設定している場合:<br>パスワードを入力し、Enter キーを押す<br>パスワードを設定していない場合:<br>Enter キーまたは [FT] キーを押す<br>パスワードは、「東芝 HW セットアップ」で<br>設定します。<br>☞ 「5章 2 東芝 HW セットアップ」 |
|---------------------------------|----------------------------------------------------------------------------------------------------|
| [Fn] + [F2]                     | 「東芝省電力ユーティリティ」の省電力モードを                                                                                                    |
| 《省電力モードの設定》                     | 切り替えます。                                                                                                    |
| [Fn] + [F3]                     | シャットダウン、スタンバイなどの電源を切る                                                                                                    |
| 《電源 ON ∕ OFF 時に使用               | 状態を切り替えます。電源スイッチを押すと選                                                                                                    |
| する機能の選択》                        | 択した状態で電源が切れます。                                                                                                    |
| [Fn] + [F4]<br>《アラーム音量の調節》       | [Fn] キーを押したまま、[F4] キーを押すたびに<br>アラーム音量が切り替わります。<br><sup>▶</sup> オフ→小→中→大 ]                                                               |
|----------------------------------|----------------------------------------------------------------------------------------------------|
| [Fn] + [F5]<br>《表示装置の切り替え》       | [Fn] キーを押したまま、[F5] キーを押すたびに<br>現在の順序から、次の順で表示が切り替わります。<br>→内部→同時→外部」                                                                    |
|                                  | <ul> <li>画面のプロパティでも切り替えることができます。</li> <li>表示装置の設定は東芝 HW セットアップの</li> <li>[Display] タブで行います。</li> <li>☞「4章 7 CRT ディスプレイを接続する」</li> </ul> |
| [Fn]+[F10] (アロー状態)<br>《オーバレイ機能》  | キートップ左下に灰色で印刷された、カーソ<br>ル制御キーとして使用できます。<br>アロー状態を解除するには、もう1度[Fn]+<br>[F10] キーを押します。                                                     |
| [Fn]+[F11](数字ロック状態)<br>《オーバレイ機能》 | キートップ右下に灰色で印刷された、数字<br>などの文字を入力できます。<br>数字ロック状態を解除するには、もう1度 [Fn]<br>+ [F11] キーを押します。                                                    |
| [Fn]+[F12]<br>(スクロールロック状態)       | <ul> <li>一部のアプリケーションで ↑ ↓ ← →</li> <li>キーを画面スクロールとして使用できます。</li> <li>スクロールロック状態を解除するには、もう</li> <li>1度 Fn+ F12 キーを押します。</li> </ul>       |
| En+ ← → ↑ ↓                      | キートップ右下に灰色で印刷された、<br>Home, End, PgUp, PgDnキーとして使<br>用できます。                                                                              |

37

| B | キーを使ったショー   | トカットキー                   |
|---|-------------|--------------------------|
|   | ==-と他のキーとの組 | <br>み合わせにより、次のようにショートカット |
|   | として使用できます。  |                          |
|   |             | 操作                       |
|   | HR +R       | [ファイル名を指定して実行] 画面を表示する   |
|   |             | すべてをアイコン化する              |
|   | Shift + M   | すべてのアイコン化を元に戻す           |
|   | +F1         | Windowsのヘルプを起動する         |
|   | E +E        | 「98 Windows エクスプローラを起動する |
|   |             | 2000 [マイコンピュータ] 画面を表示する  |
|   | +F          | ファイルまたはフォルダを検索する         |
|   | Ctrl + F    | 他のコンピュータを検索する            |
|   | Tab         | タスクバーのボタンを順番に切り替える       |
|   | +Break      | [システムのプロパティ] 画面を表示する     |

### ● 特殊機能キー

複数キーの組み合わせで、特殊機能を実行することができます。

| 特殊機能     | +-                 | 内                                               | 容                                                                      |
|----------|--------------------|-------------------------------------------------|------------------------------------------------------------------------|
| システムの再起動 | [Ctrl]+[Alt]+[Del] | 98<br>プロク<br>れます<br>ステム<br>2000<br>Windo<br>表示さ | ブラムの強制終了画面が表示さ<br>。再度同じキーを押すと、シ<br>なを再起動します。<br>Owsのセキュリティ画面が<br>これます。 |
| 画面印字     | [Fn]+[Ins]         | 現在表<br>プボー                                      | 示中の全体画面をクリッ<br>- ドにコピーします。                                             |
|          | [Alt]+[Fn]+[Del]   | 現在実<br>をクリ                                      | 行中のアクティブな画面<br>ップボードにコピーします。                                           |

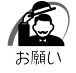

・Windows 98の場合、システムが操作不能になったとき以外はCtrl +Alt+Delキーは使用しないでください。データが消失するおそ れがあります。

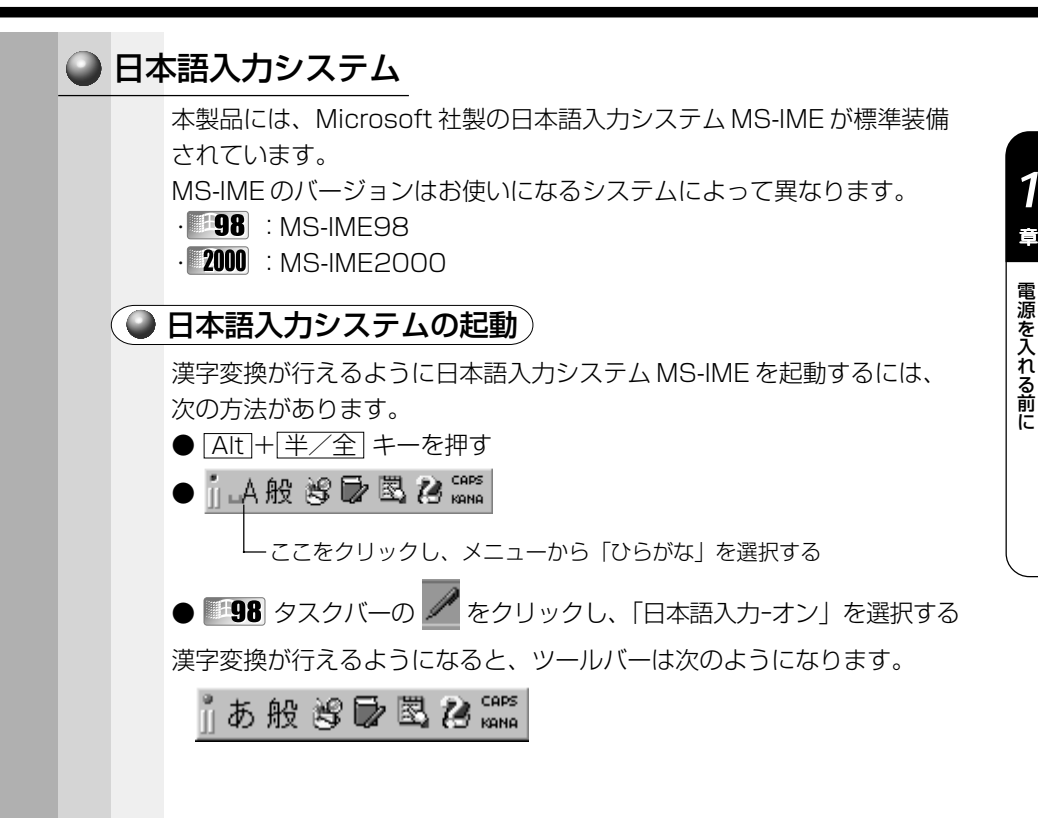

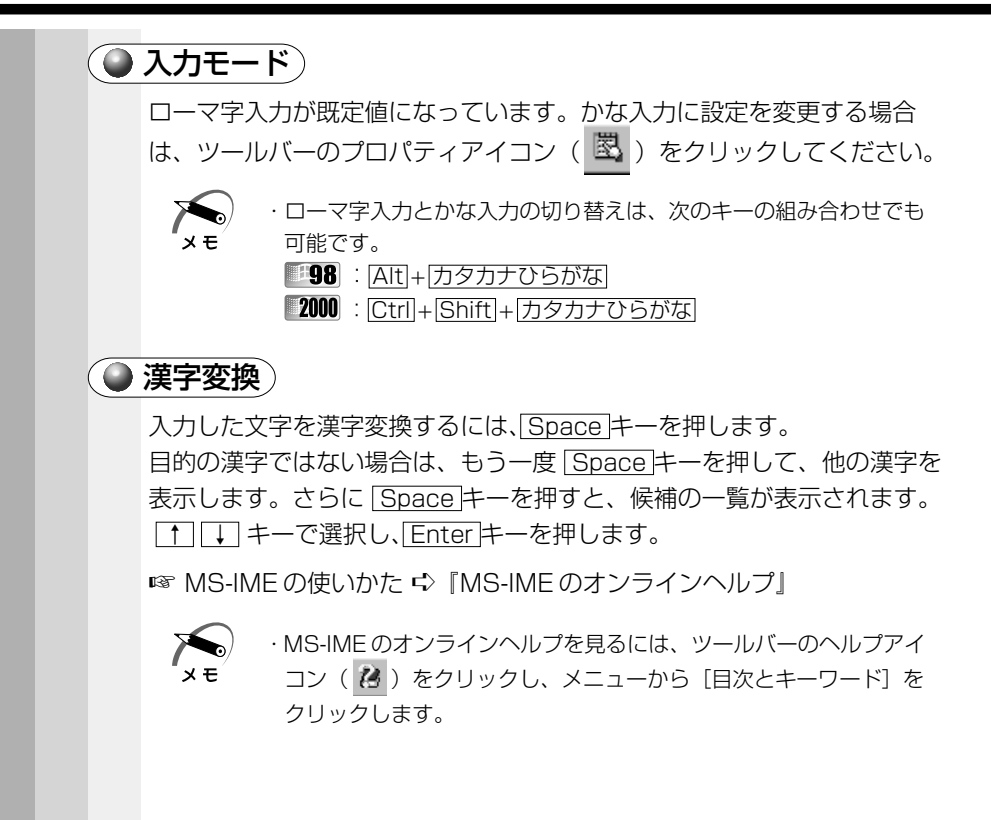

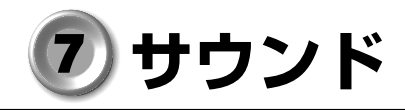

本製品はサウンド機能を内蔵し、スピーカを用意しています。

## 1) スピーカの音量を調整する

標準で音声、サウンド関係のアプリケーションがインストールされています。 サウンド機能は Microsoft Windows Sound System、および Sound Blaster Pro に適合しています。 サウンドに関する設定についてはあわせて『Windows のヘルプ』をご覧 ください。

#### 🌑 ボリュームダイヤルで調整する

本体前面のボリュームダイヤルで調整します。 音量を大きくしたいときには右に、小さくしたいときは左に回します。 ☞ ボリュームダイヤル ⇔「1章 1 各部の名称」

#### ● [音量] アイコンから調整する

タスクバーの [音量] アイコン (📢) からスピーカの音量を調整することもできます。

1 タスクバー上の [音量] アイコン ( ④ ) をクリックする 次の画面が表示されます。

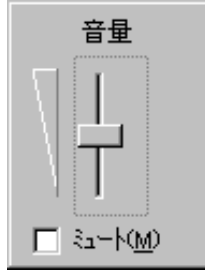

1

電源を入れる前に

#### 2 つまみを上下にドラッグして調整する

つまみを上にするとスピーカの音量が上がります。

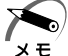

- ・ [ミュート] をチェックすると消音となります。
  - ・使用するアプリケーションによっては、外部マイクとスピーカでハウリングを起こし、高く大きな音が発生することがあります。この場合は、次のようにしてください。
    - ・本製品のボリュームダイヤルで音量を調整する
    - ・使用しているアプリケーションの設定を変える
    - ・外部マイクをスピーカから離す

#### ● ボリュームコントロールで調整する

1 タスクバー上の [音量] アイコン (↓) をダブルクリック する

または

[スタート] - [プログラム] - [アクセサリ] - [エンターテ イメント] - [ボリュームコントロール] をクリックする ボリュームコントロールが起動します。

それぞれのつまみを上下にドラッグして調整する
 つまみを上にするとスピーカの音量が上がります。[ミュート]をチェックすると消音となります。
 詳しくは、ボリュームコントロールのヘルプをご覧ください。

1

電源を入れる前に

# 2 システムスピーカについて

パソコンのハードウェアの状態を知らせるシステムスピーカがあります。 システムスピーカを鳴らす/鳴らさないを設定できます。ご購入時は鳴ら す設定になっています。また、音量の調整もできます。

#### 🕥 設定方法

- [スタート] [設定] [コントロールパネル] をクリック する
- **2** [東芝 HW セットアップ] をダブルクリックする

3 [Hardware Alarm] タブで設定する 鳴らす場合は [System Beep] をチェックします。 音量は [Alarm Volume] のスライダーバーで調整します。

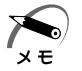

システムスピーカの音量の調整は、Fn+F4キーを使用して変更することもできます。

☞「本章 6- Fn キーを使った特殊機能キー」

2

# 電源を入れて切るまで

電源を入れて、パソコンがシステムを組み込むまでを、 「パソコンの起動」といいます。 本章では、パソコンの起動と電源を切って終了する方法について説明します。

| 1 | 電源を入れる        | 46 |
|---|---------------|----|
| 2 | 初めて電源を入れるとき   | 48 |
| 3 | 電源を切る         | 66 |
| 4 | オンラインマニュアルの起動 | 77 |

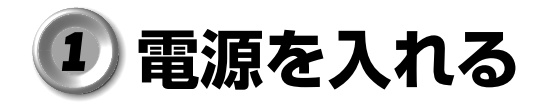

- 1 周辺機器を接続している場合は、周辺機器の電源を入れる フロッピーディスクドライブを接続している場合は、フロッピーディスクが 入っていないことを確認してください。
- ディスプレイを開く パソコンの設定によっては、ディスプレイを開くと自動的に電源を入れること ができます。その場合は手順3の操作は不要です。
- 3 電源スイッチロックを解除(∩)) し①、電源スイッチを押す② 電源が入ると、Power 回 LED が緑色に 点灯します。

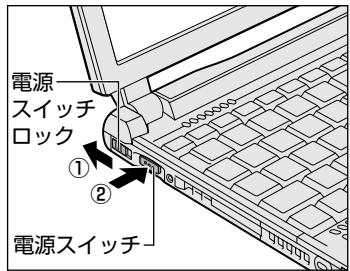

Windows 98の場合は、初めて電源を入れたとき、[Windows セット アップの確認]の画面が表示されます。Windows 2000の場合は、 [Windows 2000 セットアップウィザードの開始] 画面が表示されま す。表示されるメッセージに従って、Windowsのセットアップを行なっ てください。

☞ セットアップの方法について ↓ 「本章 2 初めて電源を入れるとき」 スタンバイまたは休止状態が設定されている場合は、電源を切る前の状態 が再現されます。

これらの機能を実行しない場合には、Windowsの起動画面が表示されます。

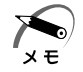

・スタンバイ、休止状態とは、次に電源を入れたとき、終了した時点から作業が行える機能です。スタンバイは電源を切る前の状態をメモリに保持し、休止状態はハードディスクに保持します。
 ・スタンバイを実行して電源を切ると Power 回 LED がゆっくりとオレンジ色に点滅します。

4 電源スイッチロックを有効( △) にする

誤操作を防ぐために、電源スイッチをロックしておいてください。

| ● パスワードが設定されている場合                                                                                                    |
|----------------------------------------------------------------------------------------------------|
| パスワードを設定している場合は、電源を入れると次のメッセージが表示<br>されます。                                                                                                  |
| Password =                                                                                                    |
| 設定したパスワードを入力し、Enterキーを押してください。                                                                                                    |
| <ul> <li>・スタンバイまたは休止状態を実行している場合は、電源を入れた直後に表示されます。</li> <li>・パスワードの入力ミスを3回繰り返した場合は自動的に電源が切れます。スタンバイまたは休止状態を実行している場合は、設定した状態に戻ります。</li> </ul> |
| ● 次のメッセージが表示される場合                                                                                                    |
| 主なメッセージとその対処方法を示します。                                                                                                    |
| (1) Bad $\times \times \times \times \times \times \times$                                                                                  |
| この場合は、[F1] キーを押してセットアップ画面を表示させます。<br>[Fn]+ ← キーを押して標準に設定してください。その後、[Fn]+ →<br>キーを押して終了し、[Y]キーを押して再起動してください。標準設<br>定の状態になります。                |
| (2) <b>WARNING</b> :××××                                                                                                    |
| この場合は、Enterキーを何回か押してください。                                                                                                    |
| (3) WARNING:RESUME FAILURE<br>PRESS ANY KEY TO CONTINUE                                                                                     |
| スタンバイ機能によるシステム起動ができない、というメッセー<br>ジです。電源を切る前の状態は再現できません。<br>この場合は、どれかキーを押してください。                                                             |
| (4) WARNING:CAN'T RESTORE HIBERNATED STATE<br>PRESS ANY KEY TO CONTINUE.                                                                    |
| ■98 休止状態によるシステム起動ができないというメッセージです。電源を切る前の状態は再現できません。<br>この場合は、どれかキーを押してください。                                                                 |

# 2 初めて電源を入れるとき

パソコン本体の電源を初めて入れるときは、Windows を使えるようにするために、「Windows セットアップ」という操作が必要です。1度Windowsのセットアップをすれば、以降は電源を入れるとすぐにWindows を使用することができます。

本製品には、Windows 98 モデルと Windows 2000 モデルがあります。 セットアップの方法については、お使いになるシステムの手順をご覧くだ さい。

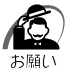

「Windows セットアップ」は AC アダプタと電源コードを接続し、
 コンセントにつないで行なってください。
 ◎ 電源の接続方法について ↓ [1章 3-1 電源に接続する]

■ 電源の技術方法について、「「単立・「電源に技術する」 「Windows セットアップ」を行わないと、あらかじめインストールされている Windows やアプリケーションを使用することはできません。
・「Windows セットアップ」の動作中は、電源を切らないでください。

XE

 「Windows セットアップ」を行う前に、30 分以上キーを押さない (アキュポイントIIの操作も含む)場合、画面に表示される内容が見 えなくなりますが、故障ではありません。
 画面に表示するには、「Shift」キーを押すか、アキュポイントIIやマウ スを動かしてください。
 ・Windowsのセットアップは、カスタム・リカバリ CD(198))や

リカバリ CD(2000)でシステムの復元を行なった場合にも必要です。

注意・ご購入時のネットワークの設定は既定値になっています。
 Windowsのセットアップ時にLANケーブルを接続していると、
 ネットワークの設定が既定値のままネットワークに接続してしまい、ネットワークに障害をもたらす場合があります。必ず、LAN
 ケーブルをはずした状態でセットアップを行なってください。

# 1 Windows 98 のセットアップ

Windows 98 セットアップでは、次のことを行います。

●ユーザー情報の登録

名前とふりがな(省略可能)を登録します。

●マイクロソフトソフトウェア使用許諾契約書(Windowsのライセンス) マイクロソフトソフトウェア使用許諾契約書の内容をお読みになり、契 約内容に同意するかしないかを選択してください。なお、[同意する] を選択しないと、Windowsを使用することはできません。

●日付と時刻の設定 [日付と時刻のプロパティ] 画面の [日付と時刻] タブにて、パソコンの 日付と時刻を設定します。セットアップ後に変更することが可能です。

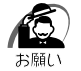

· Product Key がパソコン本体に貼られているラベルに印刷されてい ます。このラベルは絶対になくさないでください。再発行はできま せん。紛失した場合、Microsoft 社からの保守が受けられなくなり ます。

#### 🍚 セットアップの操作手順

初めて電源を入れると、[Windows セットアップの確認] 画面が表示されます。

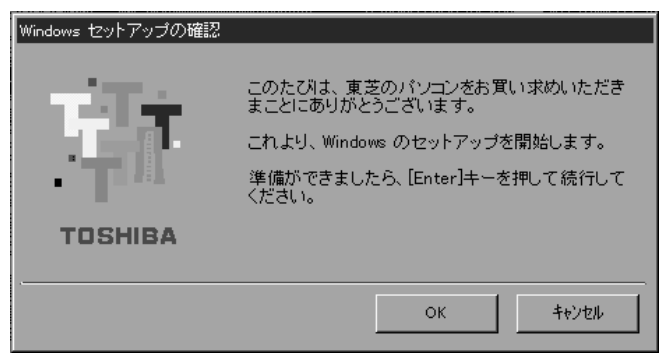

#### 1 Enter キーを押す

Windows のセットアップが開始されます。

コンピュータが再起動し、[ネットワークパスワードの入力] 画面が表示されます。

| ネットワーク パスワー        | -ドወ入力                                         | ? ×   |
|--------------------|-----------------------------------------------|-------|
|                    | Microsoft ネットワーク へのネットワーク パスワードを<br>入力してください。 | ОК    |
|                    |                                               | キャンセル |
| ユーザー名(山):          | 既定                                            |       |
| パスワード( <u>P</u> ): |                                               |       |
|                    |                                               |       |

#### 2 ユーザー名を入力する

Shift + Tab キーを押すと、カーソルがユーザー名に移動します。 Del キーを押して「既定」を削除します。 ユーザー名はひらがな、漢字、半角英数文字が使用できます。 ひらがなや漢字を入力するには、MS-IMEを起動します。MS-IMEとは、か なや漢字を入力するための日本語入力システムです。Alt キーを押したまま、 (半/全) キーを押してください。

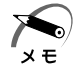

・ひらがなや漢字の入力のしかた

標準状態での入力方法は、ローマ字入力です。

- 例:"なかた"または"中田"と入力する場合
  - NAKATAとキーを押す

"なかた"と表示されます。入力ミスをした場合は、

BackSpaceキーを押して入力ミスした文字を削除します。

② ひらがなのままでよい場合は、Enter キーを押す

"なかた"で確定されます。

漢字変換する場合は Space キーを押し、目的の漢字が表示 されたら、Enter キーを押す

Space キーを押すたびに、漢字の候補が表示されます。

Enter キーを押すと、選択した漢字で確定します。

#### 3 パスワードを入力する

ユーザー名の入力が終わった後、「Tab」キーを押します。 パスワードに半角英数文字および記号が使用できます。4~8文字を目安に 設定してください。 入力したパスワードは「\*\*\*\*」で表示されます。 パスワードは間違いのないように入力してください。入力ミスをした場合は、 [BackSpace] キーを押して入力ミスした文字を削除します。パスワードの入

力が終わったら、[OK] ボタンをクリックします。

[Windows パスワードの設定] 画面が表示されます。

| Windows パスワードの設定                |                     | ? ×   |
|---------------------------------|---------------------|-------|
| パスワードをもう一度入力してください。<br>ログオンします。 | 。このパスワードで Windows へ | ОК    |
|                                 |                     | キャンセル |
| 新しいパスワード( <u>N</u> ):           | ****                |       |
| 新しいパスワードの確認入力( <u>C</u> ):      | l                   |       |

**4** 登録したパスワードをもう一度入力し、[OK] ボタンをク リックする

[ようこそ] 画面が表示されます。

| CE SANC    | 皇峰                                                                     | Wadawa 51(12)2                                                                     | 教が設定                                     |  |
|------------|------------------------------------------------------------------------|------------------------------------------------------------------------------------|------------------------------------------|--|
| ようこそ       |                                                                        |                                                                                    |                                          |  |
|            | Windows DNE #3~1-197                                                   | あへよびそ                                                                              |                                          |  |
|            | このチュートリアルでは、IM                                                         | そを使って日本譜を入力する方法を読む                                                                 | 明.ます。                                    |  |
|            | 3462は、日本語を入力1<br>前を日本語入力する標準<br>朝のします。                                 | P&をわめ日本語入力システムのことです<br>使しますので、に体る説明の要点を書き                                          | たまとで、實際に必<br>を留めておくこともお                  |  |
|            | ME を利用けるには、AL1<br>GTRL + XFER キー N5<br>になるキーボードまたは M<br>や5 に作用のドキュメントを | 「・半角/金角キー 005日本語キー:<br>10 PC9800 5リーズキーボードを押し<br>にしよって、使用するキーが異なります。)<br>参照してください。 | 8~10 または 。<br>ます。なお、お(肌)<br>詳しんは Windows |  |
|            | 2kDページに通知には、開<br>このチュートリアルをスキック                                        | キーを押してください。<br>Pして、2007.テップに通わには、ESO キ                                             | -6#LZ(880+                               |  |
|            |                                                                        |                                                                                    | - 22                                     |  |
|            |                                                                        |                                                                                    |                                          |  |
| - <b>-</b> |                                                                        |                                                                                    |                                          |  |
|            |                                                                        |                                                                                    |                                          |  |
| _          |                                                                        |                                                                                    |                                          |  |

入力したパスワードが間違っている場合は、メッセージが表示されますの で、[OK] ボタンをクリックしてメッセージを消した後、パスワードをも う一度入力し直してください。

・登録したパスワードを正しく入力できない場合

- Del キーで [新しいパスワードの確認入力] のパスワードを すべて削除する
- Shift キーと Tab キーを同時に押す
  - カーソルが新しいパスワードの入力に戻ります。
- ③ Del キーを押して、いったんパスワードをすべて削除する
- ④ 新しいパスワードを入力する
- ⑤ Tab キーを押す
- ⑥ [新しいパスワードの確認入力] に同じパスワードを入力する
- ⑦ [OK] ボタンをクリックする

#### 5 Esc キーを押す

MS-IMEのチュートリアルに進み、入力の練習を行う場合は M キーを押し てください。入力の練習を行わなかった場合、または練習が終了したあとに、 [Windows 98 へようこそ] 画面が表示されます。

| Windows98                                                                                                    |                              |                                   | TOBHIBA                 |
|----------------------------------------------------------------------------------------------------|------------------------------|-----------------------------------|-------------------------|
| CLARC.                                                                                                    | 9.10                         | Washins 511272                    | 最新設定                    |
| V.                                                                                                    | indows 98 🗛                  | じっこそ                              | ~                       |
|                                                                                                    | Windows 91 35 860            | TOSHERA コンピュータ毛を用い上Hいたた           | き用の外とうございます。            |
| 10856 ( ) )                                                                                                    | TOSHER 32C1-                 | 9を載大塚に利用していただくためさステッ              | クもご取りします。               |
| and the second second s | Windows 98 ソフトウェ<br>(第符されます。 | アの用有着名を下のポックスに起入してい               | パームヨーにあるな時間とあったとう / 183 |
|                                                                                                    | 5000                         |                                   | and the                 |
| See.                                                                                                    | るりがななり                       | 1 1 -115                          | Junear                  |
|                                                                                                    | *-#-F0 Tel *-                | 1#92,8-527983,480,480,000,000,000 | 1                       |
| T                                                                                                    | MITTE BRITER                 | 6年一新一代8 Enter 年一条神宮か Edo、         | 1809-06-CC22C6          |

#### 6 名前とふりがなを入力する

名前は必ず入力してください。ふりがなは省略できます。ふりがなを入力する には、名前を入力したあと、「Tab」キーを押します。 ひらがなや漢字を入力するには、MS-IMEを起動します。[Alt] キーを押した まま、「半/全] キーを押してください。

#### 7 [次へ] ボタンをクリックする

[Windows ユーザー使用許諾契約]の画面が表示されます。 契約内容を、必ずお読みください。 表示されていない部分を見るには、▲▼ボタンをクリックするか、PgUp キー、「PgDn」キーを使って画面を動かしてください。

なお、契約に同意しなければ、セットアップを続行することはできません。

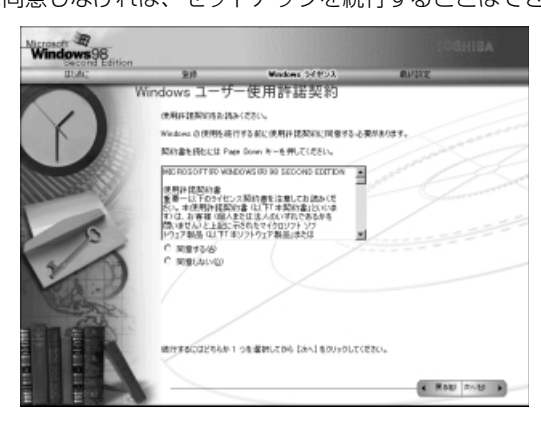

8 画面の [同意する] をチェック (左側の○印をクリック) して、[次へ] ボタンをクリックする

[セットアップの完了] 画面が表示されます。

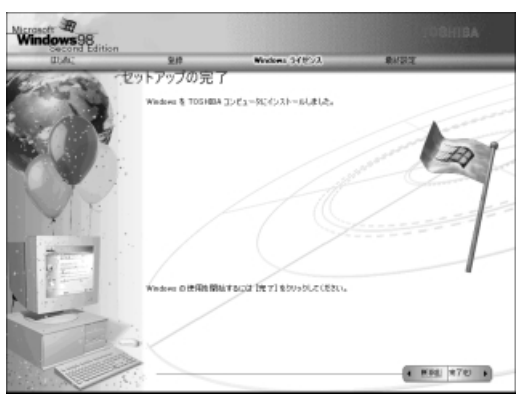

#### 9 [完了] ボタンをクリックする

[日付と時刻のプロパティ] 画面が表示されます。

| 7月  | _     | 2     |    | 2000 | _    | ÷  | 1 Marine                                                                                                    |    |
|-----|-------|-------|----|------|------|----|----------------------------------------------------------------------------------------------------|----|
| 1   | 月     | 火     | 水  | 木    | ź    |    | 1-1                                                                                                    |    |
| 2   | 3     | 4     | 5  | 6    | 7    | 8  |                                                                                                    | 1  |
| 9   | 10    | 11    | 12 | 13   | 14   | 15 |                                                                                                    | á. |
| 16  | 17    | 18    | 19 | 20   | 21   | 22 |                                                                                                    |    |
| 23  | 24    | 26    | 26 | 27   | 28   | 29 | Constant Constant Con |    |
| 30  | 31    |       |    |      |      |    | 9:31:08                                                                                                    |    |
|     |       |       |    |      |      |    |                                                                                                    |    |
| 外山  | y-:   | νØ    |    |      |      |    |                                                                                                    |    |
| (GM | (T+09 | 00) 3 | 瞑、 | 大阪   | 机模   | ł  |                                                                                                    |    |
| -   | -     |       |    |      | Netz |    |                                                                                                    |    |

- 10 [日付] と [時刻] が正しく設定されているか確認する 正しく設定されていない場合は設定してください。設定後、「適用」ボタンをク リックすると、日付および時刻の設定が確定され、パソコンの時計が動作します。
- 11 [タイムゾーン] で「(GMT+09:00)東京、大阪、札幌」 が選択されていることを確認する 「(GMT+09:00)東京、大阪、札幌」が選択されていない場合は▼ボタンを クリックし、一覧から選択してください。

#### 12 [閉じる] ボタンをクリックする

[日付]、[時刻]、[タイムゾーン]を変更した場合は、[OK] ボタンをクリックしてください。
 Windowsのセットアップが終了します。セットアップ終了後、手動で再起動してください。

13 [スタート] ①- [Windowsの終了] ②を選択する

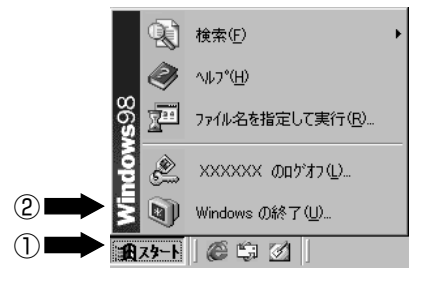

[Windows の終了] 画面が表示されます。

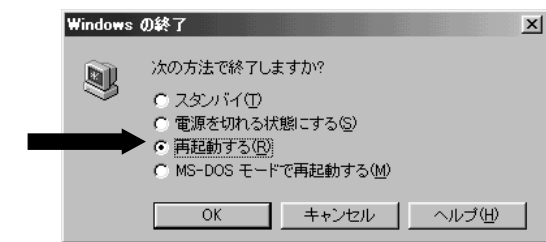

14 [再起動する] をチェックし、[OK] ボタンをクリックする

×ŧ

・東芝と Microsoft 社へのユーザ登録を行なってください。 ☞ ユーザ登録 🖒 「本節 3 ユーザ登録をする |

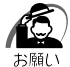

・再セットアップを行うときには、CDのドライブ(別売り)が必要です。本製品では次のCDドライブが使用できます。
 ・CD-ROMドライブ(PA2671UJまたはPA2673UJ)
 ・CD-R/RWドライブ(PACDR002)
 ・マルチメディアポートリプリケータのCD-ROMドライブ
 上記以外のドライブをお使いになる場合には「標準システムインストール起動ディスク」が必要です。あらかじめ作成しておくことをおすすめします。
 ■ 詳細について
 □ 「6章5標準システムインストール起動ディスクを使う」

Windowsの使いかた)

Windowsの使いかたについては、同梱されている『ファーストステップ ガイド Microsoft Windows 98 SECOND EDITION』をご覧ください。

# **2** Windows 2000 のセットアップ

セットアップでは、次のことを行います。

●マイクロソフトウェア使用許諾契約書(Windowsのライセンス)への同意 マイクロソフトウェア使用許諾契約書の内容をお読みになり、契約内容 に同意するかしないかを、選択してください。なお、[同意する]を選 択しないと、Windowsを使用することはできません。

●ユーザ情報の登録 名前と会社名または組織名(省略可能)を登録します。

- ●コンピュータ名の指定
- ●日付と時刻の設定

●ネットワークの設定

・プロダクトキーがパソコン本体に貼られているラベルに印刷されて います。このラベルは、絶対になくさないでください。再発行はで きません。紛失した場合、Microsoft 社からの保守が受けられなく なります。

#### 🍚 セットアップの操作手順

次の手順に従ってセットアップを行なってください。

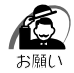

初めて電源を入れると、セットアップイメージが正しいかを確認するために、「CHKDSK」が実行されます。
 ファイルシステムの異常が検出されたわけではありませんので、問題なくご使用いただけます。

初めて電源を入れると、[Windows 2000 セットアップウィザードの開 始] 画面が表示されます。

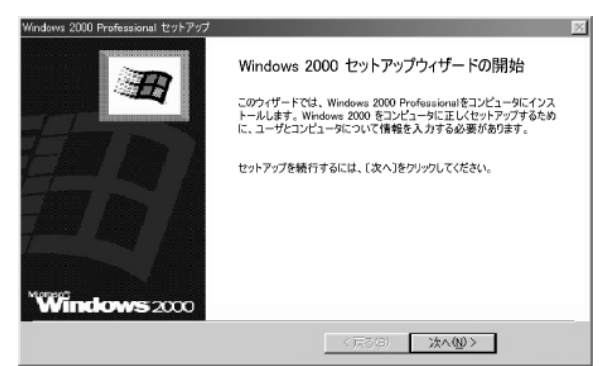

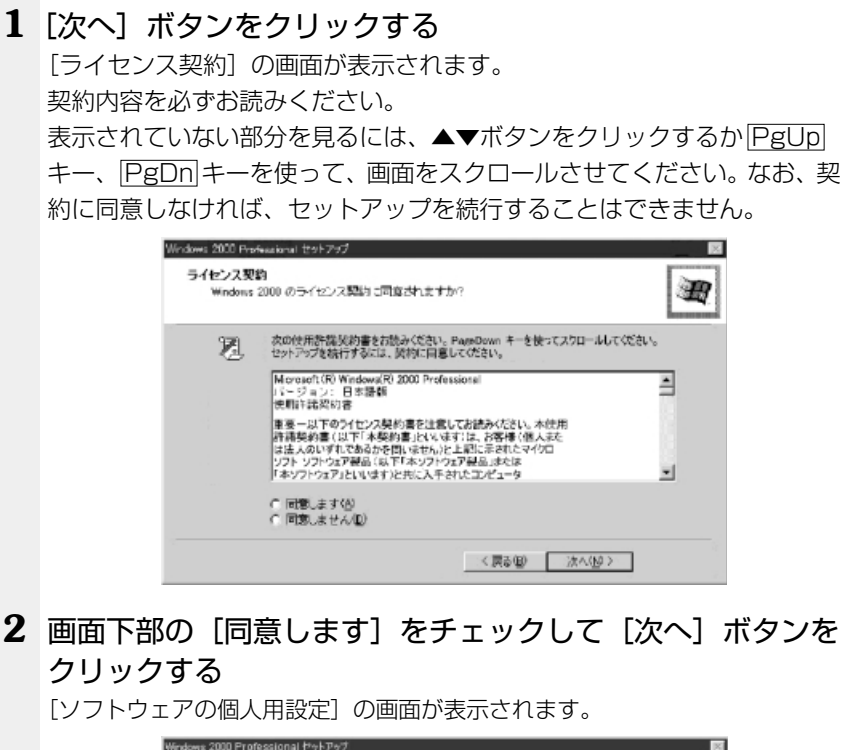

| Windows 2000 P<br>ソフトウェアの<br>与えられ | Professional セットアップ<br>個人用設定<br>たユーザー情報を使って | : Windows 2000 ソフトウェ | 7をカスタテイスします。 | × |
|-----------------------------------|---------------------------------------------|----------------------|--------------|---|
| HÊ                                | 名前上会社名称(3)44<br>名前(9)-<br>和最名(9)-           | 遊名を入力して(だたい。<br>     | 〈原記図 次への     |   |

#### 3 名前と組織名を入力する

名前は必ず入力してください。会社名は省略できます。組織名を入力するには、名前の入力後[Tab]キーを押します。

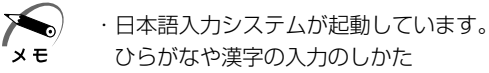

ひらがなや漢字の入力のしかた 標準状態での入力方法は、ローマ字入力です。 例: "なかた" または "中田" と入力する場合 ① [N][A][K][A][T][A]とキーを押す "なかた" と表示されます。入力ミスをした場合は、 BackSpace] キーを押して入力ミスした文字を削除します。 ② ひらがなのままでよい場合は、[Enter] キーを押す "なかた" で確定されます。 漢字変換する場合は [Space] キーを押し、目的の漢字が表 示されたら、[Enter] キーを押す

Space キーを押すたびに、漢字の候補が表示されます。

Enter キーを押すと、選択した漢字で確定します。

#### 4 [次へ] ボタンをクリックする

[コンピュータ名と Administrator のパスワード] 画面が表示されます。

| <b>コンピュータモ</b><br>コンピュータ | と Administrator のパスワード<br>名と Administrator のパスワードを入力してください。                          |
|--------------------------|--------------------------------------------------------------------------------------|
|                          | コンピューシスの入力を行く送す。コンピュークがネットワーク上にある場合は、ネットワーク<br>智祥者に説明できる名前を確認してください。<br>コンピュータ名(2)   |
| e fil                    | Administratesと呼ばれるユーザー アガケントを作成します。コンピューダにフル アジセスが必要<br>なとき、このアガケントを使います。            |
|                          | Administratic (0/12/0-ドモルブしじ(220%)<br>Administratic (0/12/0-ド(д)):<br>パスワードの確認な力(位): |
|                          | 〈戻る(8) 法へ(80 >                                                                       |

5 コンピュータ名と Administrator のパスワードを入力する

コンピュータ名の付けかたに関しては、ネットワーク管理者にお問い合わせく ださい。

Administrator と呼ばれるユーザ名を作成します。コンピュータにフルアク セスする場合に使用します。

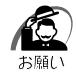

・パスワードは大文字と小文字が区別されますので注意してください。 例えば、「PASSWORD」と「password」は別のパスワードとし て識別されます。

#### 6 [次へ] ボタンをクリックする

[日付と時刻の設定] 画面が表示されます。

| 日付約 | 1                 |     |        |   |
|-----|-------------------|-----|--------|---|
| G   | XXXX # XX A XX B  | 1   | peocor | ÷ |
| 914 | r->@              |     |        |   |
| 0   | (GMT+09.00) 大规、机相 | .東京 |        | - |
|     | E E MUT CONSTONES |     |        |   |
|     |                   |     |        |   |

#### 7 日付と時刻の設定をする

日付と時刻を確認します。 タイムゾーンで「(GMT+09:00) 大阪、札幌、東京」が選択されていること を確認します。

▼ボタンをクリックして適切な時刻/タイムゾーンを設定してください。

#### 8 [次へ] ボタンをクリックする

[ネットワークの設定] 画面が表示されます。

| Windows 2000 Professional セクトアラブ<br>ネットワークの設定<br>ネットワークンフトウェアをインストールすると、ほかのコン<br>できるようになります。                                                                                                    | ≥ ペュータ、ネットワークおよびインターネットに接続                                                                       |
|----------------------------------------------------------------------------------------------------|--------------------------------------------------------------------------------------------------|
| <ul> <li>「「「「「「」」」</li> <li>「「「「「」」」</li> <li>「「」」」</li> <li>「「」」」</li> <li>「「」」」</li> <li>「「」」」</li> <li>「「」」」</li> <li>「」」」</li> <li>「」」</li> <li>「」」」</li> <li>「」」」</li> <li>「」」」</li> <li>「」」」</li> <li>「」」」</li> <li>「」」」</li> <li>「」」」</li> <li>「」」」</li> <li>「」」」</li> <li>「」」」</li> <li>「」」」</li> <li>「」」</li> <li>「」</li> <li>「」</li> <li>「」」</li> <li>「」」</li> <li>「」」</li> <li>「」</li> <li>「」」</li> <li>「」」</li> <li>「」」</li> <li>「」」</li> <li>「」</li> <li>「」」</li> <li>「」</li>     &lt;</ul> | 用するか選択してください。<br>Microsoft ネットワークのファイルとプリンクの共有サ<br>定する TOP/IP トランスポート プロトコルを使ってネ<br>集成することができます。 |
|                                                                                                    | 〈 戻る(忠) (太へ(必) >                                                                                 |

#### 9 ネットワークの設定をする

ネットワークの設定はネットワーク管理者にお問い合わせください。 標準設定またはカスタム設定のどちらかを選択してください。

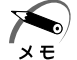

・標準設定: Microsoft ネットワーククライアント、Microsoft ネットワークのファイルとプリンタの共有サービス、アドレスを自動的に指定する TCP/ IP トランスポートプロトコルを使ってネットワーク接続を作成します。
 カスタム設定:手動でネットワークコンポーネントを構成することができます。

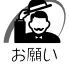

・お使いのネットワーク環境によって設定が異なりますので、ネット ワークの設定は必ずネットワーク管理者にお問い合わせください。

10 [次へ] ボタンをクリックする

[ワークグループまたはドメイン名] 画面が表示されます。

11 ワークグループまたはドメイン名の設定をする

ワークグループまたはドメインのどちらかを選択してください。選択後、エ ディットボックスにワークグループ(ドメイン)名を入力してください。

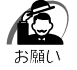

 ・お使いのネットワーク環境によって設定、およびワークグループ
 (ドメイン)名が異なります。必ずネットワーク管理者にお問い合わ せください。

#### 12 [次へ] ボタンをクリックする

設定の保存後、[Windows 2000 セットアップウィザードの完了] 画面が表 示されます。

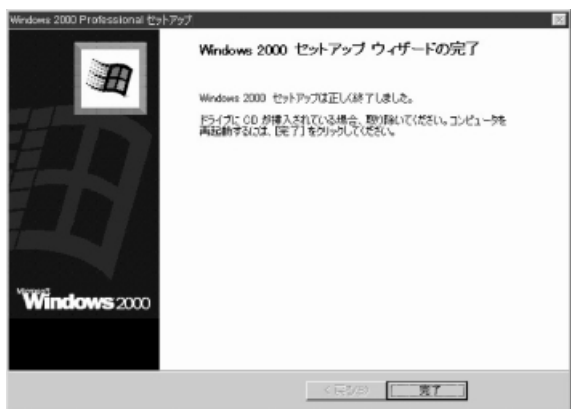

#### 13 [完了] ボタンをクリックする

再起動します。再起動後に [ネットワーク識別ウィザードの開始] 画面が 表示されます。

ここで、コンピュータをネットワークに接続する手続きをします。

![](_page_60_Picture_4.jpeg)

## 14 [次へ] ボタンをクリックする

[このコンピュータのユーザー] 画面が表示されます。

| ネットワーク成計りウィザード<br>このコンピュータのユーザー<br>このコンピュータにログオンするユーザーを指定して                                   | æn. 🖉                                      |
|-----------------------------------------------------------------------------------------------|--------------------------------------------|
| すべてのユーザーに対して、ログオン時にユーザー<br>りユーザーが向にこのコンピュータにログオンすると<br>どちらかのオブションを構築現してください。                  | 金ど(スワードを入力するより要求できます。または、同<br>仮定した設定ができます。 |
| ○ ユーザーはこのコンピュータを使用するとき、コ<br>で 第に次のユーザーがこのコンピュータにの方け<br>ユーザー名 QA<br>パスワード(2)<br>パスワードの確認入力 (2) | 1-ザーるとりロワードを入力する必要がある他の<br>いすると仮定する他の<br>王 |
|                                                                                               | (原る個) 次へ例 キャンセル                            |

#### 15 ユーザの設定をする

このコンピュータで使用するユーザを指定します。

●「ユーザーはこのコンピュータを使用するとき、ユーザー名とパスワードを入力する必要がある」

...... 指定したユーザでパスワードを入力してからログオンします。

●「常に次のユーザーがコンピュータにログオンすると仮定する」

...... 指定したユーザで自動的にログオンします。

ここで指定できるユーザは手順3で入力した名前、あるいは Administratorです。

▼ボタンをクリックして選択してください。

#### 16 [次へ] ボタンをクリックする

[ネットワーク識別ウィザードの終了] 画面が表示されます。

![](_page_61_Picture_2.jpeg)

#### 17 [完了] ボタンをクリックする

Windows 2000 のセットアップを完了しました。 手順 15 で前者を選択した場合は、[Windows ヘログオン] 画面が表示され ますので、Administrator のパスワードを入力して [OK] ボタンをクリック してください。Adminiatrator でログオンします。 後者を選択した場合は、手順 15 で指定したユーザで自動的にログオンします。

ログオン後、[Windows 2000の紹介] 画面が表示されます。

![](_page_61_Picture_6.jpeg)

![](_page_62_Picture_1.jpeg)

・[Windows 2000の紹介]の下部にある[スタートアップ時にこの 画面を表示]のチェックを解除すると、次にWindowsが起動した ときはこの画面は表示されません。

ダイアログボックスを再表示する方法

[スタート] - [プログラム] - [アクセサリ] - [システムツール] -[はじめに] をクリックする

- 次のようなパーティションがハードディスクに作成されています。
   Cドライブ:NTFSシステム
- ・東芝と Microsoft 社へのユーザ登録を行なってください。
   Imp ユーザ登録 □ 「本節 3 ユーザ登録をする」

![](_page_62_Picture_7.jpeg)

・再セットアップを行うときには、CDのドライブ(別売り)が必要です。本製品では次のCDドライブが使用できます。
 ・CD-ROMドライブ(PA2671UJまたはPA2673UJ)

・CD-R/RW ドライブ(PACDR002)

・マルチメディアポートリプリケータの CD-ROM ドライブ 上記以外のドライブをお使いになる場合には「標準システムインス トール起動ディスク」が必要です。あらかじめ作成しておくことを おすすめします。

☞ 詳細について

☆ 「6章5標準システムインストール起動ディスクを使う」

#### 🌑 Windows の使いかた

Windows の使いかたについては、[スタート] - [ヘルプ] をクリックして、『Windows のヘルプ』をご覧ください。

## 3 ユーザ登録をする

東芝へのユーザ登録および Microsoft 社へのユーザ登録は必ず行なって ください。登録はそれぞれ行う必要があります。登録を行わないと、今後 のサポートを受けられない場合があります。

LAN を経由してインターネットで登録するときはネットワーク管理者にご相談ください。または、モデムが必要です。

#### ● 東芝へのユーザ登録)

同梱されている登録はがき、またはインターネットで登録できます。

#### 「東芝 PC お客様登録」を使う(Windows 98)

Windows 98の場合、インターネットでユーザ登録をするための「東芝 PCお客様登録」を使用できます。

[スタート] - [プログラム] - [東芝 PC お客様登録] - [東芝 PC お客様 登録]をクリックし、表示される画面に従って設定を行なってください。 お使いの状況に従って、次の3つから選択してください。

#### ●[インターネットプロバイダと未契約の方]:

インターネットプロバイダ「infoPepper」に入会することになりま す。接続した時間などに応じて、料金がかかりますので、あらかじめ ご了承ください。この方法を選択する場合は、モデムが必要です。

● [インターネットプロバイダと契約済みの方、もしくは LAN 経由でインターネット接続されている方]:
 インターネットに接続してユーザ登録できます。

● [インターネット経由での登録を希望しない方]: はがきでユーザ登録するメッセージが表示されます。

#### 東芝ホームページから登録する

インターネットに接続するための設定を行なったあと、次のアドレスを入 力し、表示された画面から登録を行なってください。 http://www5.toshiba.co.jp/tpmc/nkhh.htm

#### Microsoft 社へのユーザ登録)

同梱されている登録はがきで登録できます。 また、インターネットでも登録できます。

#### インターネットで登録する

インターネットに接続するための設定を行なったあと、次のように登録し ます。

#### ● Windows 98 の場合

[スタート] - [プログラム] - [アクセサリ] - [システムツール] -[Windows へようこそ] で [今すぐ登録] をクリックする

#### ● Windows 2000 の場合

[スタート] - [プログラム] - [アクセサリ] - [システムツール] - [はじ めに] で [今すぐ登録] をクリックする

# ③ 電源を切る

パソコン本体を使い終わって電源を切るには、次の方法があります。 電源を切るときに、次の機能が実行できます。

- ・シャットダウン(電源オフ)
- ・スタンバイ
- ・休止状態

#### 🌑 シャットダウン(電源オフ))

Windows を終了して、パソコン本体の電源を切ります。

#### 🔘 スタンバイ)

電源を切る直前の状態をメモリに保持する機能です。 次に電源を入れると、切る直前の状態を再現します。 休止状態に比べて、状態の再現がすばやく行われます。 しかし、休止状態実行時よりもバッテリを消耗しますので、ACアダプタ を取り付けてお使いになることをおすすめします。

![](_page_65_Picture_9.jpeg)

 スタンバイを実行中にバッテリを使い切ったとき、またはバッテリ パックを取りはずしたときは、スタンバイが無効になります。また、 データが消失するおそれがあります。

#### 🌑 休止状態)

電源を切る直前の状態をハードディスクに保存する機能です。 スタンバイと同様に、次に電源を入れると、切る直前の状態を再現します。 休止状態を実行するには、あらかじめ設定が必要です。ご購入時は有効に 設定されています。

☞ シャットダウン (電源オフ)、スタンバイ、休止状態

➡ 「5 章 1 消費電力を節約する」

これらの機能を実行して電源を切るには、いくつか方法があります。

| ▲ 注意 | <ul> <li>・休止状態を実行すると、メモリ内容をハードディスクに書き込んだ<br/>後に、電源が切れます。その間、Disk ♀ LED が点灯し続けます。</li> <li>Disk ♀ LED、および Power 四 LED 点灯中は、パソコン本体の持ち運びをしないでください。ハードディスクドライブが壊れるおそれがあります。</li> </ul>             |
|------|----------------------------------------------------------------------------------------------------|
|      | <ul> <li>Disk LED、またはフロッピーディスクドライブのLEDが点灯</li> <li>中は、電源を切ったり、フロッピーディスクドライブのイジェクト</li> <li>ボタンを押したりしないでください。データが消失するおそれや、</li> <li>ハードディスクドライブやフロッピーディスクドライブが壊れるお</li> <li>それがあります。</li> </ul> |
|      | ・パソコン本体や周辺機器の雷源は、切った後すぐには入れないでく                                                                                                    |

・パソコン本体や周辺機器の電源は、切った後すぐには入れないでく ださい。十分に放電するまでしばらく待ってください。

![](_page_66_Picture_2.jpeg)

・必ず手順に従って電源を切ってください。手順に従って電源を切ら ないと、故障の原因となることがあります。

- ・周辺機器の電源は、パソコンの電源を切った後に切ってください。
- ・休止状態を実行すると、メモリ内容をハードディスクに書き込んだ後に、電源が切れます。その間、Disk → LED が点灯し続けます。 LED が点灯中は、バッテリパックをはずしたり、AC アダプタを抜いたりしないでください。
- ・スタンバイ、休止状態を設定していない場合は、データを保存し、 アプリケーションをすべて終了させてから、電源を切ってください。 データが消失するおそれがあります。

#### Windows 98の場合 ) 方法 1 ーシャットダウン 「スタート」メニューから Windows を終了します。 データを保存し、アプリケーションを終了する **2** 「スタート] ①- [Windows の終了] ②を選択する 検索(F) ヘルフ<sup>\*(</sup>H) 722 ファイル名を指定して実行(<u>R</u>)... Ľ XXXXXXX のロゲオフ(L)... 🔄 🜒 Windows の終了(U)... (2) 1) 💶 🖌 🔞 🗐 🔞 🗍 3 [電源を切れる状態にする] がチェックされていることを確 認し、「OK] ボタンをクリックする Windows の終了 X 次の方法で終了しますか? \* ○ スタンバイ(T) ● 電源を切れる状態にする(S) ○ MS-DOS モードで再起動する(M) OK. キャンセル ヘルプ(H) この方法で電源を切るとスタンバイや休止状態は実行されません。 хE

![](_page_68_Figure_1.jpeg)

#### ● 方法3-休止状態

[スタート] メニューから休止状態を実行します。 あらかじめ[コントロールパネル] - [東芝省電力] - [休止状態] タブで [休止状態をサポートする] をチェックして、休止状態を有効にしておき ます。

**1** [スタート] ① - [休止状態] ②を選択する 休止状態を実行して終了します。

[スタート] メニューの項目はあらかじめインストールされているアプリケー ションやお客様の設定により異なる場合があります。

![](_page_69_Picture_4.jpeg)

#### 🌑 方法4 – 電源スイッチを押す

シャットダウン/スタンバイ/休止状態を実行できます。 あらかじめ、東芝省電力ユーティリティでの設定が必要です。

1 電源スイッチを押したときに実行したい処理(機能)を選択する

[コントロールパネル] - [東芝省電力] - [電源設定] タブ・利用する省電力 モードを選択し、[詳細] ボタンをクリック - [動作] タブ - [電源ボタンを押し たとき] で、表示されるメニューから実行したい処理(機能)を選択します。 ☞ 省電力モードについて 5 5 章 1 消費電力を節約する]

![](_page_70_Picture_5.jpeg)

・休止状態を使用するには、[コントロールパネル] - [東芝省電力] [休止状態] タブで [休止状態をサポートする] をチェックしてください。

#### 2 電源スイッチを押す

#### 🌑 方法5-ディスプレイを閉じる(パネルスイッチ機能)

シャットダウン/スタンバイ/休止状態を実行できます。 あらかじめ、東芝省電力ユーティリティでの設定が必要です。

1 ディスプレイを閉じたときに実行したい処理(機能)を選択 する

[コントロールパネル] - [東芝省電力] - [電源設定] タブ - 利用する省電力 モードを選択し、[詳細] ボタンをクリック - [動作] タブ - [コンピュータを閉 じたとき] で、表示されるメニューから実行したい処理(機能)を選択します。

☞ 省電力モードについて ➪ 「5 章 1 消費電力を節約する」

スタンバイまたは休止状態に設定した場合、ディスプレイを再び開けると、 自動的に電源が入り、ディスプレイを閉じる直前の状態を再現します。

![](_page_70_Picture_14.jpeg)

・休止状態を使用するには、[コントロールパネル] - [東芝省電力] [休止状態] タブで [休止状態をサポートする] をチェックしてください。

#### 2 ディスプレイを閉じる

![](_page_71_Picture_0.jpeg)
# 2 Windows 2000 の場合

● 方法 1 -シャットダウン

[スタート] メニューから Windows を終了します。

- 1 データを保存し、アプリケーションを保存する
- 2 [スタート] [シャットダウン] をクリックする
- 3 ▼ボタンをクリックして [シャットダウン] を選択し、 [OK] ボタンをクリックする

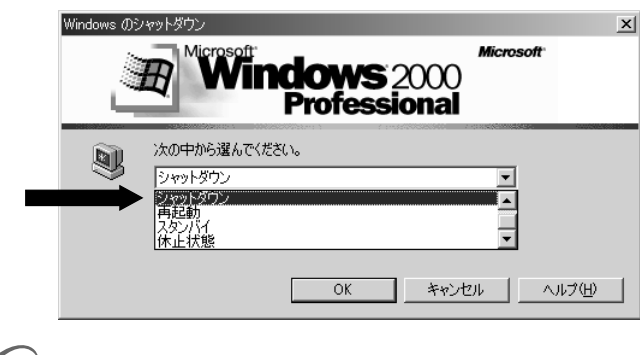

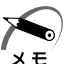

・この方法で電源を切るとスタンバイや休止状態は実行されません。

# ● 方法2-スタンバイ

[スタート] メニューからスタンバイを実行します。

- 1 [スタート] [シャットダウン] をクリックする
- 2 ▼ボタンをクリックして [スタンバイ] を選択し、[OK] ボタンをクリックする

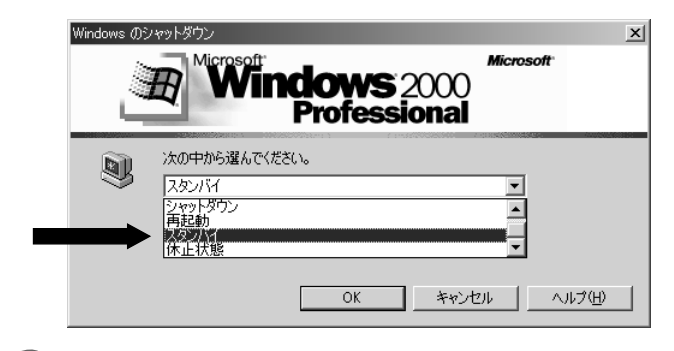

 ・スタンバイを実行すると、休止状態実行時よりバッテリの保持時間 メモ は非常に短くなります。バッテリ駆動で使用する場合は、休止状態 を使用することをおすすめします。

# ● 方法3-休止状態

[スタート] メニューから休止状態を実行します。 あらかじめ [コントロールパネル] - [東芝省電力] - [休止状態] タブで [休止状態をサポートする] をチェックして、休止状態を有効にしておき ます。

1 [スタート] - [シャットダウン] をクリックする

### 2 ▼ボタンをクリックして [休止状態] を選択し、[OK] ボタ ンをクリックする

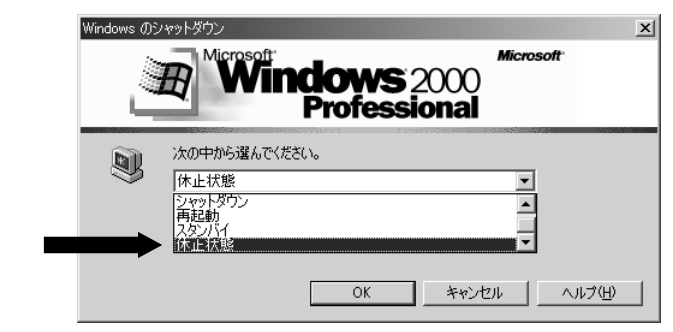

休止状態を実行して終了します。

#### 🌑 方法4-電源スイッチを押す

シャットダウン、スタンバイ、休止状態を実行できます。 あらかじめ、東芝省電力ユーティリティでの設定が必要です。

# 1 電源スイッチを押したときに実行したい処理(機能)を選択する

[コントロールパネル] - [東芝省電力] - [電源設定] タブ-利用する省電力 モードを選択し、[詳細] ボタンをクリック- [動作] タブ- [電源ボタンを押し たとき] で、表示されるメニューから実行したい処理\*(機能)を選択します。 \* [電源オフ] がシャットダウンです。

☞ 省電力モードについて 応 [5章 ] 消費電力を節約する」

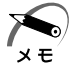

- ・休止状態を使用するには、[コントロールパネル] [東芝省電力] [休止状態] タブの [休止状態をサポートする] をチェックしてください。
  - ・ Fn + F3 キーを使用しても、電源スイッチを押したときに実行した い処理を設定できます。
    - ☞ 詳細について 5 「1章 6- Fn キーを使った特殊機能キー」
- 2 電源スイッチを押す

### ● 方法5-ディスプレイを閉じる(パネルスイッチ機能)

シャットダウン、スタンバイ、休止状態を実行できます。 あらかじめ、東芝省電力ユーティリティでの設定が必要です。

# 1 ディスプレイを閉じたときに実行したい処理(機能)を選択する

[コントロールパネル] - [東芝省電力] - [電源設定] タブ-利用する省電力 モードを選択し、[詳細] ボタンをクリック - [動作] タブ - [コンピュータを 閉じたとき] で、表示されるメニューから実行したい処理\*(機能)を選択し ます。

\* [電源オフ] がシャットダウンです。

☞ 省電力モードについて ⇔ 「5章 1 消費電力を節約する」

スタンバイまたは休止状態に設定した場合、ディスプレイを再び開けると、 自動的に電源が入り、ディスプレイを閉じる直前の状態を再現します。

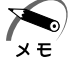

・休止状態を使用するには、[コントロールパネル] - [東芝省電力] [休止状態] タブで [休止状態をサポートする] をチェックしてください。

# 2 ディスプレイを閉じる

| <b>④</b> 才 | ンラインマニュアルの起動                                                                                                    |            |
|------------|----------------------------------------------------------------------------------------------------|------------|
|            | Windows が起動しているときに、取扱説明書(本書)をパソコン画面上<br>で見ることができます。<br><b>起動方法</b>                                                      |            |
| 1          | [スタート] ①- [オンラインマニュアル] をクリックする②<br>「Adobe Acrobat Reader」が起動します。<br>・デスクトップ上にある [オンラインマニュアル] アイコンをダブル<br>クリックしても起動できます。 | 2          |
|            | 画面は Windows 98の表示例です。<br>②                                                                                              | 電源を入れて切るまで |

×. Ø

Ł

8°2 🏣

∧ルフ°(H)

ファイル名を指定して実行(R)...

Windows の終了(U)...

🗿 式 🕂 - F

初めて「Adobe Acrobat Reader」を起動したときは、「ソフトウェア 使用許諾契約書] 画面が表示されます。契約内容をお読みのうえ、[同意 する] ボタンをクリックしてください。[同意する] ボタンをクリックし ないと、「Adobe Acrobat Reader」をご使用になれません。また、「オ ンラインマニュアル」を見ることはできません。